简体中文

# 【KT610 】用户手册

请在操作您的移动电话之前小心地读这个 指南。保留它供未来参考。

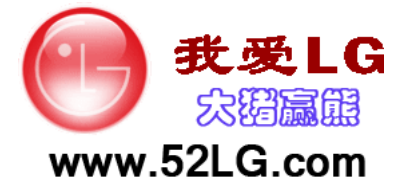

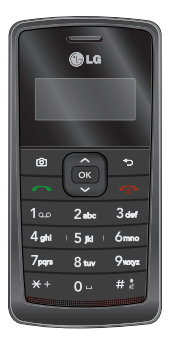

# 目录

| 产品介绍       | 4  |
|------------|----|
|            | 5  |
| 安全及有效使用指南  | 6  |
| KT610 功能   | 11 |
|            | 16 |
| 常规功能       | 20 |
| 功能表树       | 29 |
| Google     | 30 |
|            | 31 |
| RealPlayer |    |
| 播放器        |    |
| 录音器        | 32 |
| 照相摄像       | 33 |
| Flash 播放器  | 35 |
| 情景模式       | 36 |
| 网络         | 37 |
| 网络         |    |
| 已存网页       |    |
| 机网络订阅源     | 38 |
| 自动书签       |    |

| 4      | 通讯记录   | 39 |
|--------|--------|----|
| 5      | 最近通话   |    |
| -      | 通话时间   |    |
| 6      | 分组数据   |    |
| 1      | 通讯记录   | 40 |
| _      | 写信息    | 40 |
| 6      | 收件箱    | 43 |
| 0      | 我的文件夹  |    |
| ÷      | 信箱     |    |
| 9      | 草稿     | 44 |
| 0      | 发出的信息  |    |
| _      | 发件箱    |    |
| 1      | 发送情况报告 |    |
|        | 名片夹    | 45 |
| _      | 新名片    |    |
| 2      | 联系人列表  |    |
| 3<br>5 | 名片分组   |    |
| 6      | 连接功能   | 46 |
| _      | 连接管理   |    |
| 7      | 蓝牙     |    |
|        | USB    | 47 |
|        | 同步处理   | 48 |

| 事务管理器       | 49 | 工具     | 56 |
|-------------|----|--------|----|
| 日历          |    | 安装     |    |
| 时钟          |    | 留言信箱   |    |
| 记事本         | 50 | 单键拨号   |    |
| Quickoffice |    | 主题模式   | 57 |
| 计算器         | 51 | 启动密钥   | 58 |
| 单位换算        |    | 程序管理   | 59 |
| 文件管理        |    | GPS数据  | 60 |
| 存储卡         | 52 | 标记     |    |
| 多媒体资料       | 53 | 设备管理   | 61 |
| 图像          |    | 帮助     |    |
| 视频片段        | 54 | 关于产品   |    |
| 曲目          |    | <br>设置 | 62 |
| 声音片段        |    | 标准     | 62 |
| 流媒体链接       |    | 手机     | 63 |
| 演示文稿        | 55 | 连接     | 65 |
| 全部义件        |    | 应用程序   | 68 |
|             |    | 附件     | 69 |

技术数据

#### ≡ ≫

70

产品介绍

产品介绍

恭喜您购买此款功能先进、外观小 巧的 KT610 3G 视频手机,它采用 了最新的数字移动通信技术,专注 于为您提供便利的操作。

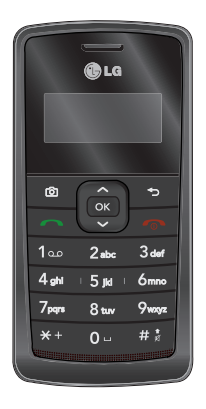

本用户手册包括重要的手机使 用和操作信息。 请仔细阅读以使您的手机发挥 最佳性能、防止手机损坏和不 正当使用。本手册未明确认可 的任何更改和修改可使手机的 保修失效。

# 安全措施

请阅读以下简易准则。违反这些准 则可能造成危险或者触犯法律。本 手册中给出了进一步的详细信息。

### 警告

- ▶ 在飞机上,必须关闭手机。
- ▶ 开车时请不要手持手机。
- 在加油站、燃料仓库、化工厂或 爆破活动附近请关机。
- 为了您的安全,请只使用原厂电 池和充电器。
- 手机在充电时,不要用湿手拿起 手机。这可能会导致电击或使您 的手机严重受损。
- 请将手机放在儿童接触不到的安 全地方,以防止它的可拆部件使 儿 童造成窒息危险。

### 小心

- 在任何有特殊规定的场所请关机。例如,在医院内请关机,因为手机会对心脏起搏器和助听器等电子医疗设备造成干扰。
- 并非所有蜂窝网络都支持紧急呼叫。因此您不可以只依靠手机 作为紧急时刻的通信工具,例如: 紧急医疗救护。
- ▶ 仅使用原厂附件以防损坏手机。
- ▶ 手机可能对电视、收音机、电脑 等造成轻微干扰。
- ▶ 废旧电池应按相关法规进行适 当处理。
- ▶ 切勿拆除手机或电池。

놔

# 安全及有效使用指南

请阅读以下简单的准则。违反这 些准则可能造成 危险或者触犯法 律。本手册中给出了进一步的详 细信息。

# 证书信息(SAR)

#### 本手机符合无线电波暴露的国际 准则

本手机是一种无线电发射器和接收 器。其设计和制造都不能超过国际 准则(ICNIRP)建议的射频(NF)暴露 的发射限制。这些限制是完整准则 中的一部分,为大众建立了射频的 许可水平。此准则以由独立的科学 组织通过定期充分地评估科学研究 而制定的标准为基础。此准则包括 为确保所有人员(无论年龄和健康 状况)安全而设计的安全裕量。

手机的暴露标准采用一种称为"特 定吸收率"或 SAR 的测量单位。 国际准则中规定的 SAR 上限值为 2.0 W/kg\*。SAR 测试是在所有测 试的频带 中以手机的最高认可功 率电平进行发射时,使用标准操作 位置执行的。SAR 是以最高认可功 率电平来确定的,手机操作时的实 际 SAR 值可能远小于最大值。这 是由于手机设计以多个功率电平操 作,从而只使用抵达网络所需的功 率。因此一般 而言,离基站越近 则手机的功率输出越低。在新款手 机可销售给大众之前,必须证明它 符合欧洲 R&TTE 指令。此指令是 保护用户及他人健康和安全所需满 足的必要条件。对该手机进行测试 时,人耳能够承受的 SAR 最大值 为 0,537W/kg。

本手机在用于耳朵附近的正常使 用位置时,或位于距离身体以外 1.5cm 的位置时,均符合 RF 暴 露准则。携带时,可使用皮带夹或 底座固定,皮带夹和底座不得包含 金属成分,应将手机置于身体以外 1.5cm 的位置。要传输数据文件或 信息,本手机需要连接到网络。在 某些情况下,如果连接不可用,数 据文件和信息的传输将会延迟,直 至有可用连接。传输过程中,请保 持上述分离距离。对该手机进行测 试时,身体能够承受的 SAR 最大 值为 1,32W/kg。 大众使用的手机的 SAR 限制为 2.0 瓦特/千克 (W/kg),平均值 超过十克薄纸。准则包括了安全裕 量,以加强对公众的保护及补偿任 何测量变量。SAR 值可能根据国 家报道需要和网络频带而不同。 有关其他地区的 SAR 信息,请参 阅 www.lgmobile.com 上的产品信 息部分。

### 产品保养和维护

- 警告!请仅使用经过认可且与特 定手机型号相符的电池、充电器 和配件。使用其它类型的配件将 可能终止该手机的相关证明或担 保,甚至可能造成危险。
- ▶ 请勿擅自拆装手机。(如需任何 维修,请将其交给具备相关资格 的服务技术人员。)
- ▶ 手机应远离诸如电视机、收音机 或个人计算机等电器设备。
- ▶ 切勿将手机置于散热设备或炊 具附近。
- ▶ 切勿抛掷手机。

- 切勿对手机造成任何机械振动 或震荡。
- 手机套或乙烯基外包装均有可能 对手机表面造成损伤。
- 请勿使用刺激性的化学药品(如 酒精、苯、稀释剂等)或清洁剂 来清洁手机。这存在引发火灾的危险。
- ▶ 切勿将手机置于过度烟尘环 境中。
- 切勿将手机靠近信用卡或交通 票卡;这有可能影响磁条中存储 的信息。
- 切勿以尖锐物体接触屏幕;否则 将对手机造成损伤。
- 不要将手机暴露在液体或潮 气中。
- ▶ 谨慎使用如耳机之类的配件。
- 如果将手机放在口袋或手提包 时没有盖上手机插孔(电源插 销),则金属物件(如硬币、回 形针或钢笔)会使手机短路。请 在不使用时始终盖好插孔。

### 安全及有效使用指南

- 安全及有效使用指南use
- 切勿将手机放在微波炉上,否则 会造成电池爆炸。
- 只有授权人员才能对手机及其配件进行维修。安装不当或非法维修可能会发生意外,并因此使保修失效。
- 如果天线损坏,请勿使用手机。如果损坏的天线接触皮肤,则会导致皮肤轻度灼伤。请联系 LG 授权维修中心,以便更换损坏的天线。
- ▶ 请您谨慎使用诸如耳机和听筒等 配件。使其线路不被卷折弄断并 确保不要碰处天线。
- 手机标签包含有用于客户支持目的的重要信息。不要将其撕掉。

### 有效的手机操作

#### 要以最少的耗电量发挥手机的最佳 性能, 请您注意以下事项:

通话时请握住手机。直接向话筒 中说话,天线朝上,并且手机应 位于肩部之上。如果天线可以伸 缩,则在通话时应拉出天线。

- 使用手机时请勿握住天线,因为 这样不仅会影响通话质量,还将 增加手机工作时的耗电量,从而 缩短通话和待机时间。
- 如果您的手机支持红外线功能,切勿将红外线对准任何人的眼睛。

### 电子设备

#### 所有手机都可能受到干扰,这种干 扰会对性能造成影响。

- 在未经允许的情况下,不得在医疗设备附近使用手机。不要将手机放在心脏起搏点上,即胸前的口袋内。
- ▶ 手机可能会对某些助听器造成 干扰。
- 微弱的干扰可能会影响电视、收 音机、个人计算机等。
- 不要折弯、刮擦或将其暴露在 静电下。

### 行车安全

#### 查阅有关在驾驶时使用手机的本地 法律法规。

- ▶ 请勿在驾驶时使用手持电话。
- 驾驶时应全神贯注。
- ▶ 如有条件,可使用免提装置。
- 如驾驶条件不允许,请将车停在 路边或空地旁,然后再拨打或接 听电话。
- 射频能量可能影响车辆内的电子 系统,例如立体声音响、安全 设备等。
- 驾车时,不要将手机或免提装置 放在靠近安全气囊的地方。如果 无线装置安装不当,则在安全 气囊弹出时,您可能会受到严 重创伤。

若您在户外听音乐时请您将音量调 节适当。确保您能掌握周围环境 和动态。特别在您过马路时应特 别注意。

### 防止损伤您的听力

长时间高分贝的音量会损伤您的听 力。所以我们建议您不要贴近耳边 开/关电话听筒。注意将音乐及通话 音量调节适当。

### 爆破现场

切勿在引爆过程中使用手机。请遵 守相关限制,并按照规定行事。

### 潜在的爆炸性环境

- 切勿在加油站使用手机。切勿将 手机靠近燃料或化学物品。
- 如车辆上携带有移动电话或其配件,请勿在车厢里装载或运输可燃性气体、液体或易爆物品。

### 在飞机上

#### 无线设备可能对飞机造成干扰。

- ▶ 请在登机前关闭手机。
- 未经机务人员允许,请勿擅自使 用手机。

### 网络服务

本用户手册中所述的服务和功能视 网络类型或订阅情况而定。因此, 您的手机中并非所有菜单均可用。 有关预订服务和功能的更多信息, 请联系您的网络运营商。

### 儿童准则

请确保将显示屏保护薄及所有其它 薄片卸下并适当弃置。由于儿童有 可能吸入或吞下这些薄片,请将其 置于儿童无法接触的地方。

### 电池信息与保养

- 您不必在充电前将电池完全放 电。与其它电池系统不同,该手 机电池不存在影响电池性能的记 忆效应。
- ▶ 请仅使用LG电池和充电器。LG充电器根据电池而设计,可最大限度地延长电池寿命。
- 切勿拆卸电池,或造成电池 短路。

- ▶ 保持电池组上金属触点的干净 清洁。
- 电池无法再使用时,请更换电池 组。电池组在更换前一般可进行 数千次充电。
- ▶ 新换电池应继续充电,以利发挥 其最大功效。
- 切勿将电池充电器直接曝露于阳 光下,也不应在过度潮湿的环境
   中使用(如浴室)。
- ▶ 切勿将电池置于高温或寒冷的环境中,这将影响电池的性能。
- ▶ 如果用不适当的电池进行替换, 可能会有爆炸危险。
- ▶ 请按制造商的说明处置用过的 电池。
- ▶ 如果要更换电池,请将其携带至 LG Electronics 授权服务点或 经销商处以寻求帮助。
- ▶ 手机充好电后,请务必将充电器 从墙上插座拔下,以避免不必要 的耗电。

# KT610 功能

手机正面

#### 打开视图

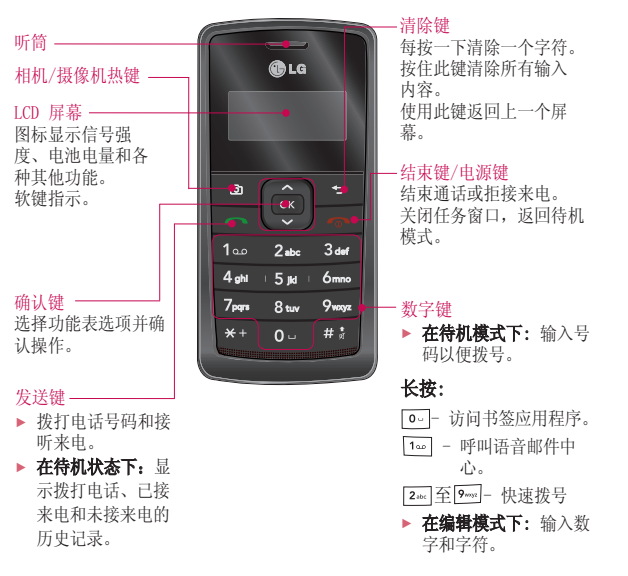

# KT610 功能

# KT610 功能

KT610 功能

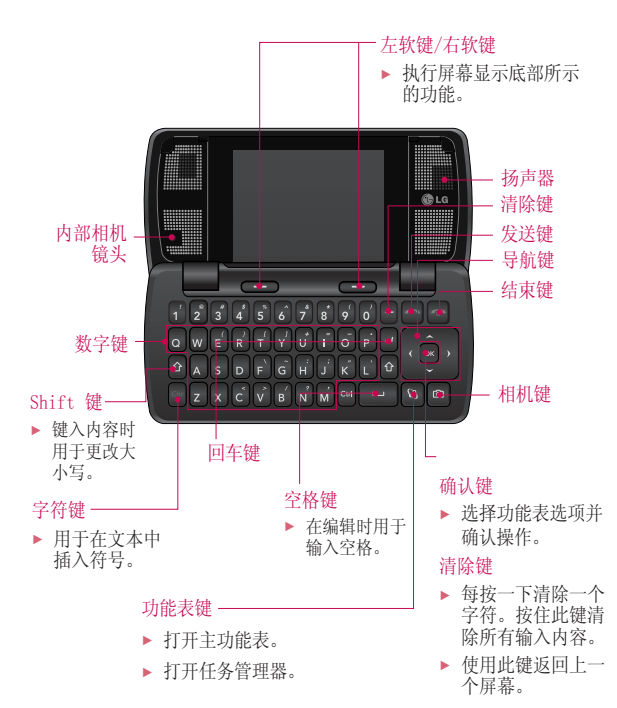

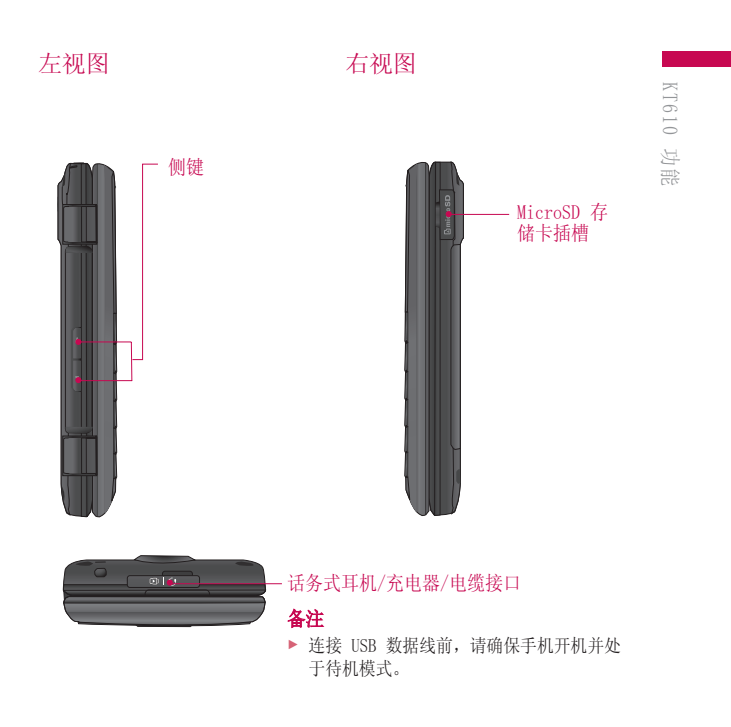

# KT610 功能

手机背面

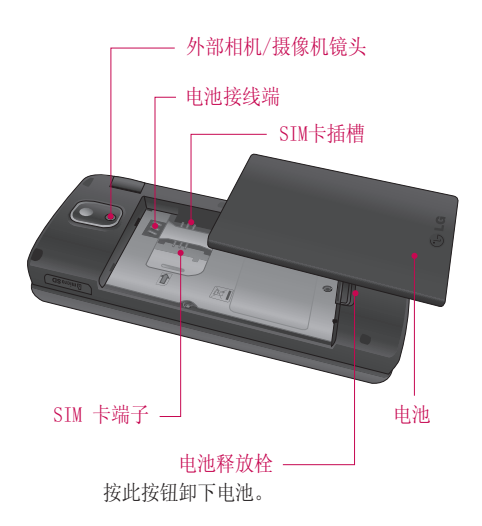

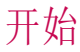

### 安装SIM 卡和手机 电池

#### 1. 安装SIM卡

SIM 卡包含手机号码、服务详 细资料和联系信息,因此必须 插入手机。插入或取出 SIM 卡 之前,请始终断开手机与充电 器和其它附件的连接。移 SIM 卡 卡滑进 SIM 卡弹夹中。确保 SIM 卡以正确方式插入并且卡 上的金色接触区域面朝下。要 取出 SIM 卡,轻轻将卡向下按 并反向推出。

#### 备注

SIM 卡的金属触点很容易因刮 擦而损坏。操作时请对 SIM 卡 多加注意。遵守随 SIM 卡提供 的说明。

2. 安装电池。

向上滑入电池,直到其卡入 到位。

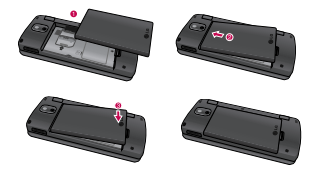

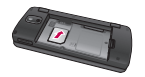

插入SIM卡

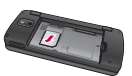

取出SIM卡

### 开始

#### 3. **删除**

关机。(如果保持开机状态, 您可能会丢失保存的电话号码 和信息。)

按住电池释放按钮,将电池 滑下。

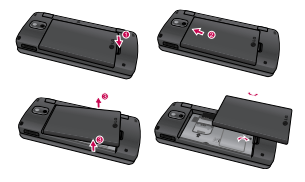

### 给电池充电

在将旅行充电器连接至手机前,您 必须先安装电池。

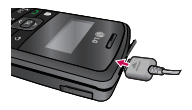

 如图所示,箭头面朝上,将电源 适配器的插头推入手机右侧的插 座,直到卡入到位。  将旅行充电器的另一端连接到 电源插座。

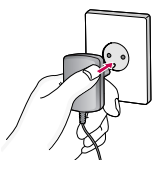

#### 备注

- 请仅使用包装盒随附的充电器。
- 完全充电后电池图标条棒将停止闪烁。
- 使用手机之前,请确保电池已 完全充电。

#### 小心!

- 不要强行插拨接头,这可能会损 坏手机和(或)充电器。
- ▶ 如果在国外使用电池组充电器, 务必使用附属的适配插头进行适 当的配置。
- ▶ 充电时切勿取出电池或SIM卡。

#### 警告!

- ▶ 在发生雷电时,务必拔掉电线和充电器,以免遭受电击或发生火灾。
- ▶ 确保没有细尖的物体,如动物牙 齿、指甲等进入手机内触碰电池。 这可能引发火灾。

### 断开充电器

如下图所示,将旅行充电器从手机 上断开。

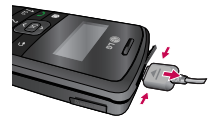

### 如何使用存储卡

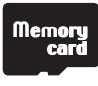

〈存储卡〉

#### 〈如何插入存储卡〉

- 关机。在手机开机时插入或取 出存储卡会损坏储存在存储卡 中的文件。
- 2. 掀开保护存储卡插槽的塑料盖。

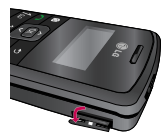

3 将存储卡插入插槽。金属触点 必须与存储卡的背部接触。不 要太用力的推入存储卡。如果 不能轻松地将其插入插槽,则 您可能是插入方式出错或是插 槽内有异物。 \*

### 开始

开始

4 插入后,向前推入存储卡,直 到听到"咔"的一声,这意味 着存储卡已被正确锁定。

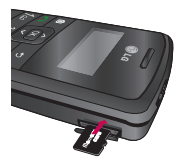

- 5 关于插槽塑料保护。
- 6 要取出存储卡,请打开插槽保 护,然后将存储卡推出以解除 锁定。小心取出存储卡。

#### 备注:

- 电池电量低时避免使用闪存。
- 写入存储卡时,请在写入操作完成后再取出存储卡。
- ▶ 存储卡在设计时即采取仅以一个 方向轻松插入到位。
- 不要折弯存储卡或强行将其插入插槽。
- ▶ 除 microSD 卡外,不要插入其 他任何类型的存储卡。
- ▶ 如果已使用 FAT32 格式化存 储卡,请再使用 FAT16 格式 化一次。

有关存储卡的详细信息,请参阅存 储卡说明指南。

### 存储卡格式化

开始使用存储卡之前,您必须先对 其进行格式化。插入存储卡后, 请选择"功能表" (S) → "事 务管理" → "存储",然后 按 (∞).

此操作仅应在第一次插入存储卡时 完成。格式化期间,手机将为不同 的数据类型创建不同的文件夹。

### 开机/关机

#### 开机

确保在手机中插入 SIM 卡并装入 已充电的电池。按住 ⑦ 键,直 到电源打开。如果开启了 PIN 码 设置,请输入随 SIM 卡提供的 SIM PIN 码。(注:请参阅第 66 页)数秒钟后,手机便可完成网 络注册。 关机

按住 <<p>按住 <<p>○ 键,直到电源关闭。或 按 ,然后选择 **"关机!"。**关机时可能会出现几秒钟的延迟。在此期间,不要再次开机。

# 常规功能

### 拨打和电话

#### 拨打语音电话

- 1. 输入电话号码,包括完整区号。
- ▶ 要删除一个数字,请按 <sup>(\*)</sup> 键。 要删除所有数字,请按住 <sup>(\*)</sup> 键。
- 2. 按 🗅 键拨打电话。
- 在接听电话过程中,您可以通 过按左软键 [选项] 访问以下 选项;
  - 启动扬声器:您可以打开/ 关闭扬声器以允许附近的其 他人可以参与谈话。
  - ▶ 结束当前通话: 要结束当前 通话,请选择此选项。
  - 保持:要保留通话,请选择此选项。选择"恢复通话"继续对话。
  - 静音:选择此选项关闭麦克风。要将其打开,请按"取消静音"。
  - 新通话:选择此选项拨打新 电话。自动保留当前通话。

- ▶ 打开当前待机模式:选择 此选项打开当前待机模式 屏幕。
- 会议通话:选择此选项以 创建会议通话,同时与多个 人谈话。

提示

- ▶ 要增加会议通话的参与者,请呼叫 新参与者,按左软键[选项],然 后选择"会议通话"→"增加至会 议通话"。
  - 转为视频通话:结束当前通 话并自动与同一号码进行视 频通话。
  - 发送彩信:您可以将媒体文件作为多媒体信息发送给 另一方。
  - ▶ 转移: 连接当前通话和保留 通话,并断开自己的连接。
  - ▶ 发送双音多频: 发送按键 音。

#### 提示

通话在进行时,您可以按数字键以 发送双音多频铃声。您可以使用双 音多频铃声与语音信箱和计算机化 电话系统通信。

常规功能

- ▶ **帮助:** 使用此选项了解手 机功能。
- 要结束呼叫,请按 
   键
   或闭合翻盖。

#### 从通讯记录拨打电话

- 在待机模式下,按 ∩,屏幕 上将显示最后的来电、去电和未 接来电。
- 使用向上/向下导航键选择所需 的号码。
- 3. 按 🗅 呼叫号码。

#### 拨打视频电话

您可以在 3G 覆盖的服务区域拨 打视频电话。如果被呼叫者具有 3G 视频电话,且位于 3G 覆盖的 服务区域内,那么你们即可建立通 话连接。您还可以接听视频电话。 要拨打/接听视频电话,请执行以 下操作。

- 使用键盘输入电话号码,或者从 呼入/呼出列表选择电话号码。
  - ▶ 要更正错误,请按 键删除 输入的最后一个数字,或者按 住 • 键删除所有数字。
- 若不想使用扬声器,请确保将 耳机插入。
- 要启用视频功能,请按左软 键 [选项],然后选择 "通 话" → "视频通话"。

### ▶ 要拨打视频电话,系统将

运动1 枕颏电齿, 赤坑将 通知您需要关闭其它应用 程序。

#### 备注

- ▶ 视频电话可能需要一定时间进行 连接。
- 4. 请根据需要调整相机位置。
- 在接听视频电话过程中,您可 以通过按左软键[选项]访问以 下选项。

#### ▶开

- 发送视频:选择此选项发送您自己的视频图像。

### 常规功能

- 发送音频:选择此选项取 消静音麦克风,以允许发送音频。
- 发送音频和视频:选择此
   选项发送视频和音频。

#### 备注

 您可以使用向上/向下导航键放大 或缩小视频图像。

#### ▶ 关

- 发送视频:选择此选项不 发送视频图像。
- 发送音频:选择此选项静 音麦克风,不允许发送 音频。
- 发送音频和视频:选择此
   选项不发送视频和音频。
- 启动扬声器:您可以打开/关闭 扬声器以允许附近的其他人可以 参与谈话。
- 视频首选项:选择"图像相对 清晰"设置具有低帧速率但具有 良好图像质量的已接收视频质量 首选项。选择"画面流畅的视 频"以使用更高帧率但质量更低 的图像。

- 发送快照:您可以拍照并将它 发送到另一方。按"拍摄"以拍 照,然后按使用视频以在发送照 片后返回正常视频通话。
- ▶ 共享图像:您可以发送"我的 素材"的"图像"文件夹中的 图像。
- 结束当前通话:选择此选项在 视频或语音通话时应答另一视 频电话。
- ▶ 打开当前待机模式:在显示屏上 打开待机模式图像。
- 使用辅助摄像机:选择此选项使用辅助摄像机。
- ▶ **更改图像顺序**:切换显示屏上另 一方和自己视频或静像的位置。
- 放大/缩小:您可以放大或缩小视频图像。
- 转为语音通话:结束视频通话 并自动重拨同一号码以进行正常 语音通话。
- ▶ **帮助:** 使用此选项了解手机 功能。
- 6. 按 🕑 结束通话或关闭听筒。

从电话本拨打语音/视频电话

拨打在名片夹中存有号码的联系人 的电话非常方便。

- 向下拉游戏杆以访问联系人 列表。
- 2. 滚动到联系人并拨打电话。
- 4. 按 🖸 结束呼叫。

#### 拨打国际电话

- 按 \*\* 两次以输入国际前 缀。 \*\* 字符可替换为国际 接入码。
- 输入国家代码、地区代码和电 话号码。
- 3. 按 🗅 键。

#### 调节音量

通话过程中,如果要调节听筒音 量,请使用手机左侧( ])键。

#### 应答电话

当接收到电话时,手机响铃并且屏 幕上出现闪烁的电话图标。如果可 以识别致电者,则会显示该致电者 的电话号(如果其号码保存在您的 电话本中,则显示姓名)。

1. 按 🗅 接听来电。

#### 备注

- ▶ 如果 "任意键接听"设 为"开"("功能表"→"设 置"→"手机"→"通话" →"任意键接听"),那么按除
   ♥ 外的任何键都将接听来电。

2. 按 🖻 .

# 常规功能

#### 备注

- ▶ 在使用电话本或其它菜单功能时, 您也可以接听电话。
- 在手机连接到兼容话务式耳机时, 您也可以使用话务式耳机键来接听 来电,和使用手机一样。要拒接来 电,请按 ①.
- ▶ 您可以在收到来电时,按右软键 [无声]对来电铃声静音。

### 激活无声模式的快捷 方式

开机后,按住 📰 键,可以激活 无声模式。

或按 ,然后选择"无声"。

### 输入文本

您可以使用键盘输入字母数字字 符。例如,在电话本中存储姓名、 写信息、创建个人问候语或者在 日历中安排事件等,都需要输入 文本。本款手机提供以下文本输 入方法。

#### T9 模式 🕰 Abc 🞿 abc

此模式允许以每个字母只需一次击键的方式输入单词。键盘上的方式输入单词。键盘上的 每个按键对应于多个字母。T9 模式自动将所击按键与内部词 典进行比较,然后确定正确的 单词,因此所需的击键次数比 传统的ABC模式要少。有时这 也称为预测性文本。

#### 模式 ₩Abc ₩abc

在此模式中,输入字母时,按 标示为所需字母的按键一次、 两次、三次或四次,直到显示 该字母。

#### 123 模式(數字模式) 123

以每个数字一次击键的方式输 入数字。要在文本输入区域中 更改为123 模式,按 [#3] 键直 到显示 123 模式。

#### 更改文本输入模式

当处于允许输入字符的区域中时, 在 LCD 屏幕的右上角可以看到文 本输入模式指示符。

- ▶ 按 #3 在 ▲ Abc, ▲ Abc, ▲ Abc, ▲ Abc, ▲ Abc, ▲ abc, ▲ abc 之 间切换。
- ▶ 按 ★ 住以在文字输入模式 和数字输入模式之间切换。

#### 使用 T9 模式

79 预测性文本输入模式允许您以最少的按键次数输入单词。当您按每 个按键时,手机开始显示它根据内 置词典认为正确的字符。当添加新 单词时,手机将从词典中选择可能 性最大的单词。

- 当处于 T9 预测性文本输入模 式时,通过按2-- 到 0---- 键 开始输入单词。每个字母按一 次键。
  - ▶ 在输入字母时,单词不断更改。请忽略屏幕上显示的单词,直整个单词输入完毕。

▶ 如果在完成输入之后单词仍 不正确,请按 ★ 一次或 多次以循环选择其他单词。

#### 例

按 2\*\* 4\*\* 2\*\* 6\*\*\* 输入 Good. 按 \*\* 则进入主页。

- ▶ 如果供选单词列表中没有所 需的单词,请使用 ABC 模 式添加该单词。
- 输入整个单词之后再对输入的内 容进行编辑或删除。
- 按 键以空格结束每个单 词。

要删除字母,请按 つ。按住 つ 删除整个单词。

#### 使用 ABC 模式

使用 2tc 至 9mm 键输入文本。

- 1. 按标示为所需字母的按键:
  - ▶ 按一次输入第一个字母
  - ▶ 按两次输入第二个字母
  - ▶ 依此类推

### 常规功能

常规功能

要插入空格,按 ・ 健一次。
 要删除字母,按 ・ 键。按
 住 ・ 键以清除显示的所有
 内容。

有关可使用字母数字键输入的字 符,请参阅下表了解更多信息。

| 按键               | 按顺序显示的字符                            |                                   |
|------------------|-------------------------------------|-----------------------------------|
| ~~~              | 大写                                  | 小写                                |
| 1                | .,?!1@'•_():;&/%*#<br>+<=>"\$£§¥¤¡¿ | .,?!1@'():;&/%*#<br>+<=>"\$£§¥¤;¿ |
| 2 abc            | A B C 2 Ä Æ Å À Á Á Å Ç             | a b c 2 ă æ å à á â ă ç           |
| 3 chuf           | D E F 3 È É Ê Ë Đ                   | d e f 3 è é ê ë ð                 |
| 4 sH             | GHI4ÌÍÌÌ                            | ghi4ìíiï                          |
| 5 M              | J K L 5 £                           | j k l 5 £                         |
| 6                | M N O 6 Ò º Ó Ö Ô Ŏ Ø Ň             | mno6òºóöôöøñ                      |
| 7 <sub>pqs</sub> | P Q R S 7 \$                        | pqrs7B\$                          |
| 8                | T U V 8 Ù Ú Û Ü                     | tuv8ùúûū                          |
| 9.00x            | W X Y Z 9 Ý Þ                       | w x y z 9 ý þ                     |
| 0                | 空格 0 回车                             | 空格 0 回车                           |

#### 备注

分配到按键的字符及其出现顺序取 决于使用"输入法"选项选择的语言。上表提供了适用于英语语言的 字符设置。

#### 使用 123 (数字) 模式

使用 123 模式,您可以在信息中 输入数字(例如电话号码)。按与 所需数字对应的按键,然后手动切 换回适当的文本输入模式。在文字 输入模式中,您可以通过长按相应 键输入数字。

#### 使用符号模式

使用符号模式可输入各种符号或特 殊字符。

- 要输入符号,请按编辑键

   (•)],然后选择"更多"符号。此时会显示符号列表窗口。
- 使用导航键选择所需符号后, 按 ∞。

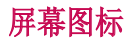

| 图标        | 描述                                                                                 |
|-----------|------------------------------------------------------------------------------------|
| Ψ         | 设备正在使用 GSM 网络。                                                                     |
| 3G        | 设备正在使用 UMTS 网络(网络服务)。                                                              |
| $\square$ | 信息的"收件箱"文件夹中有一封或多封未读信息。                                                            |
|           | "已发信息"文件夹中有正等待发送的信息。                                                               |
| Ł         | 您有未接来电。                                                                            |
| *         | 如果铃声类型设为"无声",信息提示音、聊天室提示音和电子邮件<br>提示音设为"关",将显示此图标。                                 |
| -0        | 设备键盘已锁。                                                                            |
| \$        | 已启动闹铃。                                                                             |
| 2         | 正在使用第二条电话线路(网络服务)。                                                                 |
| _         | 所有拨打至本设备的电话被转接到另一个号码。如果您有两条电话线路(网络服务),那么第一条线路的指示符是 <u>1</u> ,第二条线路的指示符是 <u>2</u> 。 |
| ନ         | 兼容的话务式耳机已连接到设备。                                                                    |
| <u>۳</u>  | GPRS 分组数据连接可用。                                                                     |
| <u>₩</u>  | GPRS 分组数据连接激活。                                                                     |
| ₩<br>-/-  | GPRS 分组数据连接保留。                                                                     |
| E         | EDGE 分组数据连接可用。                                                                     |

# 常规功能

| 图标          | 描述              |
|-------------|-----------------|
| Ē           | EDGE 分组数据连接激活。  |
| E           | EDGE 分组数据连接保留。  |
| 3G          | UMTS 分组数据连接可用。  |
| 3G          | UMTS 分组数据连接可用。  |
| 3G          | UMTS 分组数据连接保留。  |
| 3.5g        | HSDPA 分组数据连接可用。 |
| 3.56        | HSDPA 分组数据连接可用。 |
| 3.5g        | HSDPA 分组数据连接保留。 |
| *           | 蓝牙连接功能打开。       |
| (≱)         | 正在使用蓝牙连接功能传输数据。 |
| <b>_</b> ت_ | 已启动 USB 连接。     |

常规功能

# 功能表树

| 1 0 1          | a 434 944       | a de like ( ), ver dui |
|----------------|-----------------|------------------------|
| 1. Google      | 6. 信息           | 0. 多媒体资料               |
| 1.1 Search     | 6.1 写信息         | 图像                     |
| 1.2 Map        | 6.2 收件箱         | 视频片段                   |
| 1.3 Mail       | 6.3 我的文件夹       | 曲目                     |
| 1.4 YouTube    | 6.4 信箱          | 声音片段                   |
|                | 6.5 草稿          | 流媒体链接                  |
| 2. 多媒体         | 6.6 发出的信息       | 演示文稿                   |
| 2.1 RealPlayer | 6.7 发件箱         | 全部文件                   |
| 2.2 播放器        | 6.8 发送情况报告      |                        |
| 2.3 录音器        |                 | <b>米.工具</b>            |
| 2.4 照相摄像       | 7. 名片夹          | *.1 安装                 |
| 2.5 Flash 播放器  |                 | *.2 留言信箱               |
|                | 8. 连接功能         | ×.3 单键拨号               |
| 3. 情景模式        | 8.1 聊天室         | ×.4 主题模式               |
| 3.1 标准         | 8.2 连接管理        | *.5 启动密钥               |
| 3.2 无声         | 8.3 蓝牙          | ×.6 程序管理               |
| 3.3 会议         | 8.4 USB         | *.7 GPS数据              |
| 3.4 户外         | 8.5 同步处理        | *.8 标记                 |
| 3.5 寻呼机        |                 | *.9 设备管理               |
| 3.6 离线         | 9. 事务管理器        | *.0 帮助                 |
|                | 9.1 日历          | *. *关于产品               |
| 4. 网络          | 9.2 时钟          |                        |
|                | 9.3 记事本         | #. 设置                  |
| 5. 通讯记录        | 9.4 Quickoffice | #.1 标准                 |
| 5.1 最近通话       | 9.5 计算器         | #.2 手机                 |
| 5.2 通话时间       | 9.6 单位换算        | #.3 连接                 |
| 53分组数据         | 9.7 文件管理        | # 4 应用程序               |
| 5.0 77-IX44    | 9.8 存储卡         | ···· * /               |
|                |                 |                        |

功能表树

# Google

您可以在此应用程序中启动 Google 服务。要启动所选列表项目的 Google 服务,请滚动到Google 服 务项目列表,然后按"确定"。

### Search

Google Mobile Web Search 允许 您搜索专为手机和设备设计的网 站。(有关说明,请访问 http://www.google.com/ support。)

### Maps

您可以使用以下选项从移动设备访 问地图。

### Mail

Gmail 移动应用程序是一种可下载 的 Java 应用程序,它为支持的移 动设备提供最佳 Gmail 体验。要 下载,请从移动浏览器访问 http://gmail.com/app。

### YouTube

您可以通过移动设备观看 YouTube Mobile 上的视频。

您可能需要与您的运营商联系,以 了解有关移动设备上数据流可用性 的详细信息。

#### 备注

Google 和 YouTube 在用户访问 其移动网站时不收取任何费用。 然而,服务提供商可能因您所使 用的数据向您收取费用。有关不同的可用费率计划的详细信息, 请与您的服务提供商联系。

多媒体

### RealPlayer

您可以播放储存在手机中的声音 或视频片段,或流媒体音乐和视 频片段。

- ▶ 打开
  - 最近播放片段:选择此选 项播放您最近播放的最多
     6 首音乐或视频片段。滚
     动到片段,然后按。
  - 已存的片段:选择此选项 播放储存的视频片段或打 开流媒体链接以播放媒 体片段。
- 下载视频:您可以从网络下载 视频片段。
- ▶ 设置:您可以更改视频或连接 设置。
- 关于此程序:您可以查看有关应 用程序的信息。

播放器

您可以播放音乐曲目。

#### 〈按键操作〉

| 按键           | 说明      |
|--------------|---------|
| ок / 🕞       | 开始播放音乐。 |
| <[           | 减小音量。   |
| <b>&gt;</b>  | 增加音量。   |
| <u>^</u> / 2 | 快退曲目。   |
| o'           | 停止播放。   |
| <u>·</u> / 8 | 快进曲目。   |

- 音乐库:您可以查看、播放和管理储存在设备或存储卡中的所有 音乐曲目。
- ▶ **打开"正在播放":**您可以查看 当前正在播放的曲目集。
- ▶ **下载曲目:**您可以从网络下载 音乐。

多媒体

多媒体

- 随机播放:您可以按照随机顺序 播放音乐曲目。
- 循环:您可以重复播放音乐,可以是特定的一首曲目,也可以是 全部曲目。
- ▶ 均衡器:您可以增强或减弱音乐 播放频率。
- 增加至曲目列表:您可以将正在 播放的音乐曲目添加到新的或已 储存的曲目列表中。
- ▶ 声音用途
  - 设为铃声:您可以将音乐曲目设为当前配置文件的铃声。
  - 设定给名片:您可以将音 乐曲目设为名片的铃声。
- ▶ 后台播放:在使用其它应用程序 时,在后台打开音乐播放器。
- ▶ 査看详情
- ▶ 其他详情

### 录音器

您可以录制语音或声音。

在通话过程中,您可以通过选 择"**录音器"**来录制手机通话。

#### 备注

- 请遵守管制录制手机通话的本地 法律。在录音过程中,双方每 5 分钟都会听到一声提示音。
- 按左软键 [选项],选择"设 置"以选择声音片段的录音质 量和默认存储位置。
- 按左软键 [选项],选择 "录制 声音片段"开始录制。开始录 制后,录制时间将显示在 LCD 屏幕上。
- 结束录制后,按右软键[停止]。录制的文件将自动储存 在"我的素材"的"声音片 段"文件夹中。
- 要在录制后播放声音片段,请 按 ○K.
- 5. 选择"进入我的素材",您可 以收听以前录制的声音片段。

32

### 照相摄像

在此应用程序中,您可以拍照或 录制视频

使用向上/向下导航键,您可以在相 机和摄像机之间切换。

#### 拍照:

- 1. 取景器向您显示要捕捉的图像。
- 要放大/缩小,请按向右/向左 导航键。
- 使用左软键 [选项],将显示以 下可用选项。
  - ▶ 拍摄:选择此选项拍照。
  - 显示工具栏:选择此选项 后,您可以通过使用 ∞ 在图像和视频模式之间切 换、启动夜间或连拍模式, 或者在主照相/摄像机与辅 助照相/摄像机之间切换。
  - 视频模式: 切换至视频模式。
  - 使用辅助摄像机:选择此选 项使用辅助摄像机。

- 夜间模式:您可以启动/停 用夜间模式。
- ▶ 连拍模式:选择"开",您 可以一次性拍摄多张照片。
- 自动定时器:在短时间延迟后自动拍摄照片,例如在照片中包括自己。选择延迟时间,然后按左软键[启动]。
- ▶ 进入我的素材: 查看在手 机或存储卡上储存的其他 视频。
- 调整:您可以调节亮度、对 比度、白平衡和色调。
- ▶ 设置
- 图像
  - 图像质量:您可以调整图 像质量。

#### 备注

图像质量越高,照片使用的存储 就越大,并且在手机或存储卡上 可以储存的照片就越少。

多媒体

多媒体

- 显示拍摄的图像:选择"看"在拍摄一张照片后立即拍摄另一张照片。这样,照片在拍摄后不保持在显示屏上,并且照相/摄像机准备好再次使用。
- 分辨率(照相/摄像机
   1):按 (※) 为外部照
   相/摄像机选择所需的分
   辨率。
- 分辨率(照相/摄像机
   2):按 (※)为内部照
   相/摄像机选择所需的分
   辨率。
- 、 默认图像名称:要为新照 片键入默认名称,请滚动 到文字。
- · 选择照片的储存位置。
- 帮助:使用此选项了解手机功能。

▶ 退出

#### <快捷方式键>

- (1): 激活夜间模式和在光照暗时 拍摄照片,并且照相/摄像机 需要较长的曝光时间。
- 送:以编辑亮度设置。
- : 启动连拍模式并且一次性拍
   摄 6 张照片。
- ś:编辑对比度设置。
- 要拍照,按 ○○。照片将自动 储存在 "我的素材"的 "图 像" 文件夹中。

#### 要录制视频:

- 按向下导航键以切换到摄像机。 取景器向您显示要录制的图像。
- 要放大/缩小,请按向右/向左 导航键。
- 使用左软键 [选项],将显示以 下可用选项:录制,显示工具 栏、图像模式、使用辅助摄像 机、夜间模式、静音、进入我 的素材、调整、設定。
  - 长度: 在"最 长"和"短"之间选择。

#### 提示

- 要在多媒体信息中发送视频片段,请选择"短"以减小视频 大小。
  - 一分辨率(照相/摄像机 1): 按 ∞ 为外部照相/摄像机 选择所需的分辨率。
  - 一 分辨率(照相/摄像机 2):
     按 为内部照相/摄像机
     选择所需的分辨率。
  - 默认视频名称:要为新视频
     键入默认名称,请滚动到
     文字。
  - 使用中的存储:选择视频的 储存位置。
  - ▶ **帮助:** 使用此选项了解手 机功能。
  - ▶ **退出:**退出此应用程序。
- 4. 要录制视频,请按 ∞.
- 要停止录制,请按右软键[停止]。视频将自动储存在"我的素材"的"视频片段"文件夹。如果不想储存视频,请按
   。要播放视频,请按左软键[选项],然后选择"播放"。

### Flash 播放器

您可以查看并播放为移动设备制作 的 Flash 文件。

- 1. 要打开文件夹或播放 Flash 文 件,请滚动到文件夹或文件,然 后按 ∞。
- 滚动到 Flash 文件,按左软键 [选项]。可以使用以下选项。

#### 备注

- ▶ 可用选项可能有所不同。
  - ▶ 发送: 您可以将 Flash 文 件发送到兼容的设备。
  - ▶ 整理
    - **复制至文件夹:** 在另一个 文件夹中储存文件。
    - 移至文件夹:将文件移至 不同的文件夹。
    - 新建文件夹: 创建用于 整理 Flash 文件的文 件夹。
- 3. 要删除 Flash 文件,请滚动到 所需文件,然后按 .

情景模式

情景模式

您可以管理通话、信息和其他手机 提示设置。

 要更改情景模式,请滚动到所需 情景模式,按左软键 [选项], 然后洗择"启动"。

#### 备注

- ▶ 要在任意视图中更改情景模式, 请短按手机右侧的电源键。
- ▶ 要在待机模式下快速启动"无 声"情景模式,请按任 (\*:)。 要返回到"标准"情景模式,请 再次按任 (\*:)。
- ▶ 在"离线"情景模式中,您不 能拨打或接听电话或使用需 要网络服务的其他功能。
- 要修改情景模式,请滚动到所需 情景模式,按左软键 [选项], 然后选择"个性化选择"。

滚动到以下设置,按 (w) 编辑: 铃声,视频通话铃声,铃声类型, 铃声音量,信息提示音,电子邮件 提示音,振动提示,按键音,警告 音,优先号码组。

#### 提示

如果您选择"渐强",铃声音量 将从级别1开始,然后一个级 别一个级别地提高到您设置的 最大音量(可在下一个设置中 设置)。

要储存设置,请按"返回"。

 要使用自己的声音设置创建一 个新的情景模式,请按左软键
 [选项],然后选择"新增"。
# 网络

### 网络

在此功能表中,您可以浏览网页。 键入页面地址,然后按左软键[进入]。

### 键盘快捷方式:

| $\binom{7}{1}/\binom{7}{1}$ | 打开书签。       |
|-----------------------------|-------------|
| F/2                         | 搜索页面上的特定文本。 |
| P / 3                       | 返回上一页       |
| w/5                         | 在打开的窗口间切换   |
| 0 / 8                       | 打开或关闭网页预览   |
| G / 9                       | 进入其他网页      |
| H / 0                       | 进入主页        |

您可以通过按左软 键 [选项] 访问以下选项: 在查看器中打开、订阅,进入网 址、书签、存为书签、旋转屏幕、 导航选项、缩放选项,窗口、清除 保密数据、工具、查找、设置。

### 提示

例如,如果您在网络上购物,在 转到交易页面之前,需要保留该 物品,此时,Cookie 就非常有必 要。然而,信息有可能被滥用,您也可能会在手机中接收到未经 请求的广告。

## 已存网页

您可以看到已存网页。滚动到所需 网页后,按 (∞)。 滚动到已存网页,然后按左软键 [选项] 以访问以下选项: 已存网 页、清除保密数据。 要删除已存网页,请滚动到所需网

页,然后按 🖸。

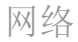

# 网络

# 机网络订阅源

您可以返回最近访问过的网页。滚 动到所需网页地址后,按 (※)。 滚动到书签,然后按左软键 [选 项] 以访问以下选项:返回上一 页、书签管理器、标记/取消标 记、导航选项、清除保密数据、工 具、详情、设置。

要删除书签,请滚动到所需书签, 然后按 ᠃。

# 自动书签

您可以下载并管理订阅源和博客。 博客是网络博客的简称,是指供所 有网络用户观看,不断更新的网 络日记。

要下载订阅源或博客,请滚动到所 需内容,然后按 (~)。

您可以通过按左软键[选项]访问 以下选项:刷新、刷新全部、管理 订阅源、标记/取消标记、返回页 面、清除保密数据、设置。

# 通讯记录

### 最近通话

您可以查看最近未接来电和已拨 电话。

### 未接来电

允许您查看他人未成功接通到您的 最近 20 个电话号码。

### 已接来电

允许您查看最近未接听的 20 个电 话号码。

### 已拨电话

允许您查看最近拨打的或尝试拨打 的 20 个电话号码。

### 备注

▶ 您也可以在待机模式下通过按
 ▲ 查看已拨电话号码。

您可以拨打电话、发送信息及将 号码储存在名片夹中。您可以使 用"提取号码"选项编辑电话号 码或复制号码。您可以删除未接来 电、已接来电或已拨电话。 您可以重设"最近通话"中的通话 记录,按左软键[选项],然后选 择"清除近期通话"。要设置在 手机存储中保持通讯记录的时间长 度,请选择"设置"选项。

# 通讯记录

### 通话时间

您可以查看来电及去电的通话时 间。

使用左软键 [选项],将显示以下 可用选项:**计时器清零、设置、帮** 助、退出。

### 分组数据

您可以查看在分组数据连接期间传 送的数据量。

### 备注

▶ 您可能要根据已传送数据量为您的 分组数据连接支付费用。

使用左软键 [选项],将显示以下 可用选项:**清零计数器、设置、帮** 助、退出。

# 通讯记录

# 写信息

您可以创建短信息、多媒体信息、 语音信息或电子邮件。

按左软键 [选项]。您可以访问以 下选项。

### 写信息

您可以创建短信息/多媒体信息/语 音信息/电子邮件。

### 短信息

- 在"收件人"栏位中,按 从名片夹中选择收件人,或键入 收件人手机号码。
- 2. 按向下导航键移至信息栏位。
- 在"信息"字段中输入您的 信息。

### "信息"字段中的选项菜单: 增加收信人、插入、发送选项, 信息详情、编辑语言。

 按 つ 发送信息。信息将自 动储存到"已发信息"文件 夹。如果消息未发送出去,它 将被储存在"发件箱"中并标 记为失败状态。

### 备注

▶ 要储存信息而不发送,请 按右软键 [关闭],然后选 择"存至草稿"。

### 彩信

多媒体信息可能包含文字、图像、 声音片段和视频片段。要发送和接 收多媒体信息,您需要注册多媒体 信息服务,并在手机中定义多媒 体设置。

 在"收件人"栏位中,按 ∞ 从名片夹中选择收件人,或键 入收件人手机号码或电子邮件 地址。

### 提示

- ▶ 如果键入多个号码,请以分号分 隔号码。要插入分号,请按 ○, 然后使用导航键进行选择。
- ▶ 要添加 ④ 模式以输入字符,请 长按 2.
- 在"主题"栏位中输入一个 主题。
- 在"信息"字段中输入您的 信息。

"信息"字段中的选项菜单 (备注:可用选项可能有所不 同。):发送、增加收信人、 新建演示文稿、插入对象、插 入新文件、将文字置于最后、地址栏位,预 览、对象、检查名片、发送选 项、信息详情、编辑语言,帮 助、退出。

4. 按 \frown 发送信息。

### 声音信息

- 1. 按 💌 录制信息。
- 5. 听到声音后,请开始录音。(您 最多可以录 2 分 30 秒。)
- 要储存声音片段,请按左软键
  [选项],然后选择"储存声音
  片段"。

### 备注

- ▶ 您可以使用"**播放声音片段"**选 项检查录音。
- ▶ 要替换声音片段,请选 择"替换声音片段"→"新声音 片段"。

- ▶ 要发送手机或存储卡中的声音片段,请选择"替换声音 方段"→"自我的素材"。滚动到所需音乐曲目或声音片段,然后按。。。
- ▶ 要删除音频片段,请按 ...。
- 滚动到"收件人"栏位。按
  冰 从名片夹中选择收件人, 或键入收件人的手机号码。

### 提示

- ▶ 如果键入多个号码,请以分号分隔号码。要插入分号,请按 ∞ ,然后使用导航键进行选择。

### 电子邮件

要发送/接收电子邮件,您应先设置 电子邮件帐户。

 在"收件人"栏位中,按 ⋈ 从名片夹中选择收件人,或键入 电子邮件地址。

# 通讯记录

### 提示

- ▶ 如果键入多个地址,请使用分号 隔开。要插入分号,请按 → , 然后使用导航键进行选择。
- 在"收件人"栏位中插入主要收件人,在"抄送"栏位中插入 需要收到电子邮件以供参考的收件人。
- 在"主题"栏位中输入一个 主题。
- 在"信息"字段中输入您的 信息。
  - "信息"字段中的选项菜单

(备注:可用选项可能有所 不同。):增加收信人、插入 声音片段、地址栏位、附件, 发送选项、编辑语言、帮助, 退出。

4. 按 \frown 发送信息。

#### 备注

▶ 要储存信息而不发送,请按右 软键 [关闭],然后选择 "存 至草稿"。

### SIM 卡信息

您可以浏览 SIM 卡上的信息。

### 广播信息

使用广播信息服务(CBS),您可以 接收来自服务提供商的有关各种栏 目的资讯性信息,例如,某特定区 域的天气或交通情况。

要接收广播信息,您需要启用广播 信息接收。

按左软键 [选项],然后选择"设 置"。将"广播信息接收"设 为"开"。

在"广播信息"帮助主题列表中, 按左软键[选项]可以查看以下选 项:**打开、订阅、热门栏目、栏 目、设置**。

### 服务命令

您可以向服务提供商发送服务命 令,如请求启动网络服务。键入命 令后,按 つ。

### 设置

您可以为不同信息类型定义或编辑 设置。有关详细信息,请参考手机 的"帮助"功能表。

# 收件箱

您可以浏览、打开和管理接收的文 字、多媒体及其他信息。

- 1. 滚动到新信息, 然后按 💌.
- 使用左软键 [选项],将显示以 下可用选项。(注:可用选项 可能有所不同):写信息、发送、提取、回复、发送状态、 排序依据、移至文件夹、标 记/取消标记。

### 备注

您可以使用向左/向右导航键查 看"信息"中的其他文件夹。

# 我的文件夹

您可以查看储存在您自己文件夹中 的信息或常用短语。

# 信箱

要接收/发送电子邮件,您必须注册 电子邮件服务并设置信箱。

有关正确设置,请联系您的服务 提供商。

在电子邮件列表中,按左软键[选项]可以查看以下选项。

(注:可用选项可能有所不同):

写信息、连接、提取电子邮件、删 除、排序依据、电子邮件设置。

# 通讯记录

# 草稿

您可以查看、编辑和发送您已创建 但尚未发送的信息。

- 1. 按 📧 查看或编辑信息。
- 2. 要发送信息,请按 🗖。
- 要删除信息,请滚动到所需信息,然后按(-)。您可以删除多条信息。滚动到每条信息后,按 左软键[选项],然后选择"标记/取消编辑"在旁边打上勾。 标记完所需信息后,按(-)。

# 发出的信息

您最近的 20 条信息自动储存 在"已发信息" 文件夹中。 使用左软键,将显示以下可用选 项。(注:可用选项可能有所不 同):排序依据、移至文件夹。

# 发件箱

您可以查看和管理待发送的信息, 而不发送。

- 要取消发送信息,请按左软键
  [选项],然后使用以下选项:
  推迟发送、删除、移至草箱。
- 要发送延迟、失败或计划稍后 发送的信息,请按左软键 [选 项],然后选择"发送"。

# 发送情况报告

您可以在发送文字和多媒体信息后 对其进行跟踪。您可以通过按 呼叫信息收件人。

### 备注

- ▶ 您可以在文字和多媒体信息设置 中接收或拒绝发送情况报告。( 打开"信息",按左软键[选 项],然后选择"设置"→"短信 息"或"多媒体信息"。将"接 收报告"设为"是/否"。)
- ▶ 对于发送到电子邮件地址的信息,不会接收到报告。

# 名片夹

# 新名片

您可以创建名片地址。您可以为 新名片输入姓、名、手机号码、 电话号码、电子邮件地址、视频 通话号码、寻呼机号码、公司名 称和职称。您可以使用"增加详 情"、"编辑栏目"或"删除详 情"选项,增加、重新命名或删除 名片栏目。完成栏位填写后,请按 右软键[完成]。

# 联系人列表

您可以通过按 (∞)。 要对联系人拨打语音或视频电话, 请按 つ。 使用左软键 [选项],将显示以下 可用选项:**打开、呼叫、写信息**, 修改、删除、名片副本、标记/取 消标记、复制、SIM 卡名片 、 进入网址、发送名片、名片夹信 息、"同步"→"开始"、"同 步"→"设置"、设置、帮助、 退出。

要从电话簿中删除联系人,请按 ・。

# 名片分组

在名片列表中,按向右导航键。 您可以创建名片分组,以同时将信 息发给多个联系人等。

使用左软键 [选项],将显示以下 可用选项:**打开、写信息、新建分** 组、删除、重新命名、来电铃声、 名片夹信息、设置、帮助、退出。

要删除名片分组,请按 。 分组成员的单个名片仍将保留 在"名片夹"目录中。

# 连接功能

连接管理

您可以管理当前数据连接。

要查看详细的连接信息,如持续时 间、数据传送速度及已发送或已接 收数据量,请滚动到连接,然后 按 函。

要结束连接,请滚动到所需连接, 然后按 (-)。

要结束所有连接,请按左软键[选项],然后选择"断开连接"。

# 蓝牙

您可以无线连接到诸如计算机等其 他兼容设备。

蓝牙为您提供了到诸如计算机或 其他手机等其他蓝牙设备的无线 连接。

- ▶ 蓝牙:要启用到其他蓝牙设备的 无线连接,请选择"开"。
- ▶ 本手机可见性: 设置您的手机对 其他蓝牙设备的可见性。

### 备注

- ▶ 即使您选择"隐藏",您的配对 设备仍可连接到您的手机。
- 我的手机名称:您可以更改搜索 蓝牙设备的其他设备看到的您的 手机名称。请键入新名称,然后 按"确定"。

### 经蓝牙发送数据:

- 打开包含您要发送的项目的应 用程序。
- 滚动到项目,按左软键 [选项],然后选择"发送"→"经 蓝牙"。
- 手机会搜索在范围内的蓝牙设备 并列出它们。

滚动到所需设备,然后按 💌 设 置连接。

### 配对设备:

- 按向右导航键移动"配对设 备"窗口。
- 按左软键 [选项],然后选 择"新配对设备"。手机开始 搜索范围内的蓝牙设备。

- 滚动到您要配对的设备,然后 按 (x)。
- 与该另一设备就共用通行码达成 一致并键入该通行码。按"确 定"。

### 备注

一些设备具有固定的通行码。

如果您信任配对设备,则可以允许 它自动连接到您的手机。滚动到所 需设备,按左软键 [选项],然后 选择"设为授权设备"。这样, 您不必在每次连接到设备时手动 接受它。

要为配对设备提供只在您的手机中 显示的昵称,请滚动到该设备,按 [选项],然后选择"设定别名"。 要删除与设备的配对,请滚动到设 备,然后按 —。

### USB

您可以使用销售包装盒中提供的 USB 数据线与另一设备传输数据。 您可以将设备类型更改为使用 USB 数据线来连接手机。

### USB 模式

- ▶ PC 套件:通过 USB 数据线将 PC 套件连接到手机。
- ▶ **数据传送:** 访问并使用 USB 在 存储卡和兼容的设备(如计算 机)间传输数据,如文本或音 乐文件。

### 连接时询问

选择"是"以选择在每次使用 USB 数据线连接手机和其他设备时选择 USB 模式。

# 连接功能

# 同步处理

您可以同步手机的名片夹、日历、 备注和短信息应用程序与计算机或 互联网服务器上对应应用程序中的 数据。同步设置储存在同步情景 模式中。

### 备注

▶ 可同步的可用应用程序可能不同。 有关详细信息,请联系您的服务 提供商。

滚动到同步文件,然后按左软键 [选项]。您可以访问以下选项:同 步、编辑同步情景模式、新同步情 景模式、查看记录。

连接功能

# 事务管理器

# 日历

您可以编辑和跟踪您的日程表。 使用左软键 [选项],将显示以下 可用选项:**打开、新日历项、周视** 图、待办事项视图、删除日历项、 进入日期、设置。

### 提示

您也可以通过使用数字键写入以增加约会。会议编辑器会自动打开。

# 时钟

### 时间

您可以查看时间、周日和日期、设 置和编辑闹铃,或者修改日期和时 间设置。

- 要设置日期和时间,请按左软键 [选项],然后选择"设置"。
- 滚动到以下设置,然后按 :时间、时区、日期、日期格式、日期分隔符、时间格式、时间为隔符、时伸基示类型、时钟闹铃铃声、工作日、网络运营商时间。

### 备注

此服务并非在所有网络中可用。

 按右软键 [返回] 储存设置。
 要快速设置一次性闹铃,请按任意数字键并键入闹铃时间。要更改设置的闹铃时间,按左软键 [选项],然后选择 "重新设定闹铃"。

### 时钟闹铃

- 1. 在"**时钟"**窗口中,按向右导 航键。
- 按左软键 [选项], 然后选 择"新闹铃"。
- 4. 填写以下栏位: **闹铃时间**, 说明, 重复。

4. 按左软键 [完成]。

### 提示

 要快速设置一次性闹铃,您也 可以按任意数字键并键入闹铃 时间。

要停用或删除闹铃,请滚动到所需 闹铃,然后按 **●**.

# 事务管理器

# 事务管理器

### 世界时钟

- 在"时钟"窗口中,按向右导 航键两次。
- 2. 按左软键 [选项]。
- 要删除城市,请滚动到所需城市,然后按 ◆.

### 记事本

您可以查看记事本和写笔记。

 要写笔记,请按任意数字键。笔 记编辑器将自动打开。

### 提示

- ▶ 要在文字之间增加空格,请按 □.
- ▶ 要插入特殊字符,请 🖻 .
- 要储存笔记,请按右软键 [完 成]。
- 使用左软键[选项], 将显示以下可用选项: 打开、发送、新建笔记、删 除、标记/取消标记、同步。

### Quickoffice

显示手机存储和/或存储卡的"文 档"文件夹中的兼容文件。 应用程序选项卡确定显示的文档 类型。

- ▶ Quickword: Microsoft Word 和 文本文档。
- ▶ **Quicksheet:** Microsoft Excel 电子表格。
- ▶ Quickpoint: Microsoft PowerPoint 演示文稿。
- ▶ Quickmanager:更新和升级 Quickoffice 软件,以及下载其 它有用的应用程序。

使用左软键 [选项],可以使用以 下选项:新文件、排序依据、详 情、发送。

### 计算器

### 使用计算器:

- 1. 键入计算的第一数字。
- 要在显示屏右侧上选择功能,请 滚动到所需功能,然后按 (∞).
- 3. 键入计算的下一数字。
- 选择任何剩余的运算并键入 数字。
- 要执行计算,请滚动到"=" 然后按 (w).
- 计算结果保留在编辑器字段中并 可用作新计算的第一数字。

## 单位换算

您可以将货币、面积、能量、长 度、质量、功率、压力、温度、 时间、速率和体积从一个单位( 例如,加仑)换算到另一单位( 升)。

# 文件管理

您可以浏览并管理文件夹和文件。

- 要查看文件夹或文件的内容,请 滚动到所需文件夹或文件,然 后按()。
- 要将文件发送到兼容的设备,请 滚动到所需文件,然后按つ。
- 使用左软键 [选项],将显示以 下可用选项:移至文件夹、复 制至文件夹、新建文件夹、标 记/取消标记、重新命名、查 找、查看详情、存储详情。

### 备注

- ▶ 诸如声音片段等我的素材中的默认 文件夹无法移动或删除。
- 要删除文件夹或文件,请滚动 到所需文件夹或文件,然后 按 •.

### 备注

▶ 要浏览和管理存储卡上的文件夹和 文件,请按向右导航键。

# 事务管理器

# 存储卡

您可以查看存储卡的状态。 使用左软键 [选项],将显示以下 可用选项:取出存储卡、备份手机 存储、从存储卡中恢复、格式化存 储卡、存储卡名称、设定密码、存 储详情。

### 备注

请勿格式化包含重要软件或数据的 存储卡,因为格式化操作将破坏储 存在卡中的所有内容。

### 提示

您可以在以后选择"删除密码"。这意味着存储卡未锁定,将其插入其他设备时无需提供密码。在这种情况下,储存在存储卡中的数据不受保护,可能会被未授权使用。

事务管理器

多媒体资料

您可以浏览每个文件夹中的媒体 文件。

### 图像

"图像"包含一个文件夹,其中包 括预先加载到手机中的默认 Flash 文件、您下载的图像以及手机相机 拍摄的图像。

- ▶ **下载:**您可以从网络下载图像。
- 发送:您可以通过彩信、蓝牙 或电子邮件发送图像。
- 查找:要查找特定图像,请键入图像名称的首字母。您可以通过按一将图像发送至兼容的设备。
- ▶ 排序依据:您可以根据日期、标题、大小或格式排列图像。

### ▶ 图像用途

- 设为壁纸:您可以将图像设 为待机模式下手机的显示背 景图像。
- 设定给名片:您可以为名片 增加缩略图。

- 删除:删除所选图像。
- ▶ 整理
  - 新建文件夹:您可以创建一 个用于储存图像的文件夹。
  - 移至文件夹:您可以将图 像移至其他文件夹。滚动到 文件夹,然后按左软键 [确 定]。
  - 复制至存储卡/复制至手机存 储:将图像或文件夹复制到 您的存储卡或手机存储中。
  - 移至存储卡/移至手机存储: 将图像或文件夹从一个存储 器移动到另一个存储器。
- 标记/取消标记:您可以选择同时发送或删除多张图像等。
- 重新命名:您可以重新命名 图像。
- 查看详情:您可以查看有关图像 的详细信息。

蒸

本後

755

多媒体资料

# 多媒体资料

# 视频片段

"视频"文件夹显示已下载的视频 以及手机中录制的视频列表:下 载、发送、查找、排序依据、删 除、整理、标记/取消标记、重新 命名、查看详情。

### 曲目

音乐专辑将根据附加到音乐文件中的 ID3 标签自动创建。

使用"显示专辑"/"隐藏专 辑"选项,您可以显示或不显示专 辑:下载、发送、查找、排序依 据、新建曲目列表、声音用途、编 辑、整理、显示专辑/隐藏专辑、 查看内容、查看详情、标记/取消 标记、删除。

### 备注

如果通过"新建曲目列表"选项 删除 M3U 文件,其中包含的曲目 将不会被删除。如果使用"显示 专辑"选项删除项目,那么其中 包含的每一首曲目也将被删除。

# 声音片段

"声音"文件夹中包含默认声音、 录音以及下载的声音文件。在此, 您可以管理、发送或将声音设为铃 音:下载、发送、查找、排序依 据、声音用途、整理、查看详情, 标记/取消标记。

# 流媒体链接

要使用链接播放媒体文件,请滚动 到所需链接,然后按 (∞):发送、 查找、新建链接、编辑、整理、标 记/取消标记。

#### 备注

流媒体意味着直接从网络播放音 乐、视频或声音片段文件,而无需 先将其下载到手机中。

# 演示文稿

演示文稿可能包含 SVG-T 和 Flash 文件,由多个媒体文件组 成,如图像和声音片段。演示文稿 也可以是交互式的。要播放演示文 稿,请滚动到所需演示文稿,然后 按 ∞。您可以使用手机左侧的 □□ 调节音量。要删除演示文稿,请 滚动到所需演示文稿,然后按 [-]: 查找,排序依据、整理、标记/取 消标记。

### 全部文件

您可以通过按 · 查看或播放 媒体文件或媒体文件的流媒体链 接。:查找、排序依据、整理、标 记/取消标记、重新命名。

### 备注

不适用于链接。您可以使用"编辑"选项重新命名链接。

多媒体资料

# 工具

安装

应用程序会在您启动手机时自动进 行安装。

# 留言信箱

您可以使用作为手机应答程序的语 音邮件网络服务。

留言信箱是一项作为应答程序的网 络服务,当对方无法接听电话时, 您可以留言。

### 提示

▶ 使用呼叫转接网络服务,您可以 直接将来电转移到留言信箱。 ["功能表"→"设置"→"手 机"→"呼叫转接"→"语音通 话"](请参阅第 68 页。)

如果手机提示您无法回拨留言信箱 号码,请按左软键[查找]在名片 夹中进行搜索。

### 提示

▶ 要在待机模式下快速拨打留言信 箱,请按 1 和 ○。 使用左软键 [选项],您可以访问以 下选项: 定义号码、拨打语音信箱 号码、更改号码。

# 单键拨号

您可以为名片夹目录中的电话号码 设定单键拨号键(从2)到 9)。

某些数字键可能已设定为特定手机 号码的单键拨号。例如,数字 ① 保留为留言信箱的单键拨号。 设定单键拨号键:

- 滚动到可用单键拨号号码,然 后按 (or).
- 2. 选择"设定"。
- 选择您要为其设定单键拨号的联系人。选择电话号码。

您可以在待机模式下拨打链接到单 键拨号键的电话号码,请按单键拨 号,然后按 个.

### 备注

▶ 要在待机模式下,通过长按单键 拨号以拨打链接到单键拨号键的 号码,请打开"设置"→"通 话"→"单键拨号"→"开"。

为不同电话号码设定单键拨号键:

- 滚动到单键拨号号码,然后按左 软键 [选项]。
- 2. 选择"更改"。
- 3. 选择新的联系人和号码。

您可以通过按左软键 [选项],然后 选择"删除"来删除链接到单键拨 号的号码。

您删除的联系人和电话号码仍将保 留在名片夹中。

### 主题模式

您可以更改手机显示屏外观。

在"主题模式"中,您可以选择多 种主题模式,"主题模式"中包括 影响设备显示外观的各种设置。某 些主题模式还可能包括铃声或信息 提示音。

### 标准

您可以预览或更改用于所有没有 自带主题模式的应用程序的主题 模式,或为您的设备下载更多主 题模式。

### 功能表视图

您可以更改"**功能表"**中应用程 序的显示外观:"图标"或"列 表"形式。

### 墙纸

您可以更改待机模式下显示屏上的 背景图片。要更改待机模式下显示 屏上的背景图片,请滚动到图像, 然后按 (∞)。滚动到所需图像,然 后按左软键 [选择]。

### 节电保护

您可以更改设备待机时或长时间无 按键操作时作为节电保护显示的选 项:日期和时间、文字、动画。

### 提示

▶ 打开节电保护后,您可以键入节电保护等待时间:"功能表"→"设置"→"常规"→"个性化选择"→"显示"。

### 备注

▶ 您也可以选择其他已安装在手机上 的节电保护。

使用左软键 [选项],您可以访问以 下选项:**预览、設定**。

# 启动密钥

您可以查看和管理手机中媒体文件 的使用权。诸如图像、音乐或视频 片段等一些媒体文件受数字使用 权保护。

此类文件的启动密钥可允许或限制 其使用。例如,对于一些启动密 钥,您仅可聆听有限次数的某个音 乐曲目。在一次重放会话期间,您 可后退、快进或暂停曲目,但一旦 您停止它,您便已使用了允许的一 次实例。

### 有效密钥

要查看有关媒体文件使用权的详细 信息,如其有效性状态和您是否 可将媒体文件发送到其他设备, 请滚动到对应的启动密钥,然后 按 (∞)。

### 提示

在启动密钥详情视图中,您可以 看到密钥的有效性状态、有关对 应媒体文件的使用权和限制的详 细信息及媒体文件当前储存在设 备上的位置。

使用左软键 [选项],您可以访问以 下选项:获取新密钥、重新载入。 要删除媒体文件的启动密钥和媒体 文件本身,请滚动到所需密钥,然 后按 ①.

### 无效密钥

要查看有关媒体文件过期或失去的 使用权的详细信息,请滚动到对应 的激活密钥,然后按 <sup>(</sup>).

### 提示

- 如果您用完允许使用媒体文件的 实例次数,或者使用文件的时间 结束,则激活密钥过期。
- 在激活密钥详情视图,您可以看 到密钥的有效性状态、有关对应 媒体文件的使用权和限制的详细 信息及媒体文件保存在设备上 的位置。

使用左软键 [选项],您可以访问以 下选项:获取新密钥、重新载入。

### 备注

 您可能无法购买所有媒体文件的更 多实例或延长使用期。

### 停用密钥

未使用的启动密钥通常用于已从设 备删除或储存在已取出存储卡上的 媒体文件。

要查看有关未使用启动密钥的详细 信息,请滚动到所需密钥,然后 按 (∞)。使用左软键 [选项],您可 以访问以下选项: **重新载入、恢复 启动密钥**。

### 程序管理

您可以安装和更新与 Symbian 操 作系统兼容的 Java 和其它应用程 序或组件。

例如,您可以通过电子邮件或多媒体信息接收软件安装包,从电脑传送或从网络下载。要从网络下载和安装软件,请选择"下载应用程序"。

滚动到应用程序,按左软键[选项]访问以下选项:安装、打开、 查看详情、发送、删除、查看记 录、设置。

# 工具

GPS数据

### 备注

▶ 为了使 GPS 数据应用程序正常运行,必须使用一种基于卫星的定位方法。要选择用来检测设备位置的定位方法,请按"选项"→"定位分器"。

### 导航

您可以查看至目的地的导航信息。 以您当前的行驶速度,"时间"为 您估算到达旅行目的地还需多少 时间。

### 提示

 显示屏顶部指示您朝目的地的移动 方向,以免您走错方向。

使用左软键 [选项],您可以访问 以下选项:设定目的地、停止导 航、储存位置、卫星状态。

### 定位

您可以查看定位信息,如海拔高度 和经纬坐标,以及当前位置的海 拔高度。您还可以查看此信息的 准确性。 使用左软键 [选项],您可以访问 以下选项:储存位置、卫星状态。

### 旅行距离

您可以查看旅行信息,如距离、已 用时间、平均速度和最大速度。

使用左软键 [选项],您可以访问 以下选项:启动、停止、恢复、重 设、重新启动、清除、卫星状态。

### 备注

▶ GPS 数据应用程序必须从至少 3 颗卫星接收定位信息,才能担任起 行程助手的职责。如果在旅行过程 中失去卫星信号,您看到的旅行距 离值并非当前值,而是基于最新可 用定位信息计算出的值。

# 标记

您可以对设备中的特定位置作出标 记以方便查找。

使用左软键 [选项], 您可以访问 以下选项:编辑、新标记、删除、 添加至分类、发送、呼叫、进入网 址、标记/取消标记、编辑分类、 标记图标。

# 设备管理

查看或更新手机的当前软件版本。 使用左软键[选项],您可以访问 以下选项:安装更新、检查更新、 设置。

### 备注

▶ 安装前,请备份手机中的数据,然 后检查手机电池电量是否充足或是 否连接到充电器。

# 帮助

您可以阅读有关使用手机应用程序 和功能的说明。

# 关于产品

您可以查看此产品的版权信息。

日

# 设置

### 标准

您可以编辑设备的常规设置,或恢 复初始默认设备设置。

### 个性化选择

编辑与设备的显示屏、待机模式和 常规功能相关的设置。

- **屏幕显示:**您可以编辑亮度、字体大小和其他显示设置。设置每个值之后,请按右软键[返回]: 亮度、字体大小、节电保护等待时间、开机问候语或图案、 背景灯光持续时间。
- ▶ 特机模式:选择设备的常规主题 模式、编辑主题设置和显示,或 隐藏运营商徽标。设置每个值之 后,请按右软键 [返回]:当前 特机模式、快捷方式、当前特机 模式的程序。
- ▶ 铃声:编辑手机发出的各种铃声的设置。
- ▶ **主题模式:**更改手机显示屏 外观。

▶ **语言:** 选择手机文本以及您写 信息、备注和其他文本的语言。 设置每个值之后,请按右软键 [返回]。

### 日期和时间

编辑时间和日期设置。

### 增强型配件

您可以编辑与可用于设备的各种增 强型配件有关的设置,如话务式耳 机和无线车载配件。

- 话务式耳机:默认情景模式、 自动应答。
- 无线车载配件:默认情景模式、自动应答。

### 安全性设置

您可以编辑与手机或 SIM 卡上个人 信息安全以及设备和网络间的数据 连接安全相关的设置。

設置

▶ 手机和 SIM 卡: 更改 PIN 码 和其他安全代码以及编辑手机 和 SIM 卡的其他安全设置:开 机 PIN 码、PIN 码、PIN2 码、键盘自动锁闭前的时间、 自动锁闭前等待时间、锁码、 SIM 卡改变时锁闭、确认 SIM 卡服务.

### ▶ 证书管理

查看并管理手机中的数字证 书。

▶ 安全模块

查看或编辑安全模块。

### 出厂设置

要恢复设备的默认设置或删除任何 运营商设置,请按左软键 [是],然 后键入锁码。

### 坐标

可检测到设备位置以及可供设备中 其它应用程序使用的信息。

# 手机

编辑与拨打和接听电话相关的设置。

### 通话

- 发送本手机号码:滚动 到"是"以在呼叫方手机上显示 您的电话号码,"否"隐藏, 或"网络预设"以使用本地网络 的默认设置。
- ▶ **呼叫等待:** 要在接听电话时接收 来电通知,请选择"启动"。
- 通过短信息拒绝通话:要在拒接 呼叫方来电时发送解释性文本信息,请选择"是"。
- ▶ **短信息**:键入发送给被拒接来电的呼叫方的短信息。
- 视频通话中显示图像:在通话 过程中禁止发送视频的情况下, 要给视频呼叫方发送静态图像, 请滚动到使用所选图像,然后 按"确定"。选择所需图像。
- 自动重拨:要在对方占线或未接 听电话时重拨,请选择"开"。

# 设置

运置

- ▶ **显示通话时间:** 要在通话过程中 显示通话时长,请选择"是"。
- ▶ **通话报告:** 要在通话结束后显示 通话时长,请选择"**开**"。
- **单键拨号:**要通过长按单键拨号 键,拨打已为其分配单键拨号键 的号码,请选择"开"。
- 任意键接听:要通过按除结束 键和电源键以外的任意键接听来 电,请选择"开"。
- 使用中的号码(SIM 卡支持 ALS 时显示):选择作为主线 路,用于拨打电话和发送信息的 手机线路。
- ▶ 号码选择(SIM 卡支持 ALS 时 显示): 要避免更改主线路,请 选择"禁用"。要更改此设置, 您需要提供 PIN2 码。

### 备注

某些通话设置的可访问性取决于 其可用性以及您预订的网络服务。有关详细信息,请联系您的 服务提供商。

### 呼叫转接

您可以将来电转接到语音信箱或其 他手机号码。

语音通话:您可以将语音来电转接到语音信箱或其他手机号码。选择"启动"→ 至语音信箱"或"全语音信箱"。

要取消呼叫转接,请滚动到"启动 转接"选项,按左软键 [选项], 然后选择"取消"。

要查看当前是否转接,请滚动到呼 叫转接选项,按左软键 [选项], 然后选择"查询状态"。

▶ 数据通话和视频通话:您可以将 数据通话和视频通话转接到其他 电话号码。

### 呼叫限制

### 您可以限制以下通话:禁止拨出电 话/禁止拨出国际长途/除本国外的 国际长途/禁止所有来电/国际漫游 时禁止来电。

要编辑手机呼叫限制设置,您需 要提供密码。您在预订此网络服 务时,将从服务提供商处获取限 制密码。

呼叫限制适用于所有语音和数据通 话,紧急电话除外。

滚动到限制选项,按 ow 并选择:

- "启动"以限制通话。
- "取消"以取消通话限制。
- "查询状态"以查看当前是否 限制通话。

### 网络

您可以选择网络类型、选择网络的 方式,以及指明何时在微蜂窝网络 中使用手机:网络模式、运营商选 择、小区信息显示。

# 连接

您可以编辑接入点和其他连接设 置。

### 蓝牙

您可以编辑蓝牙连接功能的设置。 有关详细信息,请参阅第 86 页。 蓝牙为您提供了到诸如计算机或其 他手机等其他蓝牙设备的无线连 接:**蓝牙、本手机可见性、我的手** 机名称。

### 提示

为手机提供一个独特的名称, 以确保在附近有几个蓝牙设备 时易于识别它。

### USB

您可以将设备类型更改为使用 USB 数据线来连接手机: **USB 模式、连** 接时询问。

# 设置

### 接入点

您可以查看、创建和管理接入点。 接入点是手机通过数据通话或分组 数据连接到网络的位置。要使用电 子邮件和多媒体服务或者浏览网 页,您必须先为这些服务定义互联 网接入点。

- 要创建新接入点,请按左软 键 [选项],然后选择"新增接 入点"。
- 滚动到以下设置,然后按 ∞ 进行编辑: 连接名称、数据承 载方式、拨号号码、用户名、 提示输入密码、密码、鉴定、 主页、数据通话类型、最大数 据速度。
- 要储存设置,请按右软键 [返 回]。

接入点左侧的图标指示其数据承 载方式。

要编辑接入点,请滚动到所需接入 点,然后按 (w)。

要删除接入点,请滚动到所需接入 点,然后按 →。

### 备注

▶ 有关详细信息,请参考手机的"帮助"选项。

### 分组数据

您可以设置何时使用分组数据连 接,以及键入当您将手机用作调制 解调器以连接计算机时的接入点。

- 分组数据连接: 定义何时使用分 组数据连接。
- ▶ 接入点:如果使用手机做为调制解调器以从计算机启用分组数据连接,请滚动到接入点,然后按 ∞。键入接入点名称,然后按 "确定"。请与您的服务提供商联系以了解用于调制解调器连接的接入点名称。

要储存设置,请按右软键**[返**]。

### SIP 设置

例如,您可以创建或编辑会话初始 协议(SIP)情景模式,在拨打诸如 互联网电话时。

要创建 SIP 情景模式,请按左软 键 [选项],然后选择"新建 SIP 模式"→"默认情景模式"或"使 用已有情景模式"以选择作为新情 景模式基础的情景模式。

要编辑 SIP 情景模式, 请滚动到 所需情景模式, 然后按 ∝。

要选择默认用于通信会话的 SIP 情景模式,请滚动到情景模式,按 左软键 [选项],然后选择"默认 情景模式"。

要删除 SIP 情景模式, 请滚动到 所需情景模式, 然后按 →。

#### 备注

► SIP 情景模式可存在于您的设备 中,或者可从服务提供商接收。 您可能无法编辑或管理SIP 情景 模式。

### 配置

您可以查看或删除受信任的服务 器,您的手机将通过这些服务器接 收配置设置。您可以从网络运营 商、服务提供商或公司信息管理部 门接收信息。这些信息包含可信服 务器的配置设置,并自动储存在配 置中。通过可信服务器,您可以接 收用于接入点、媒体或电子邮件服 务的配置设置及同步设置。

要删除可信服务器的配置, 请滚动 到服务器, 然后按 •。用于此服 务器提供的其他应用程序的配置设 置也会删除。

### 备注

▶ 例如,在更改服务提供商时,您 可能需要删除可信服务器配置和 它提供的配置设置。

# 设置

# 应用程序

您可以编辑不同应用程序的设置。

### RealPlayer

您可以更改 RealPlayer 视频或连 接设置:视频、流媒体。

### 相机

您可以编辑图像或视频设置。有 关详细信息,请参阅第 52 - 54 页。

### 录音器

您可以选择录音质量和声音片段 的默认存储:录音质量、使用中 的存储。

### 程序管理

您可以编辑程序管理设置。 您在设备中安装的一些软件包可能 包含其他安全证书:软件安装、在 线证书检查、默认网址。

### 通讯记录

您可以设置通讯记录事件的保存 时间,以及显示通话过程中的通 话时间。

### 备注

▶ 如果选择"不保存记录",则所 有记录内容会永久性删除。

### 提示

您也可以编辑由您的服务提供 商安装在您的设备中的、显示 在该列表中的其他应用程序的 设置。

附件

我们为您的手机准备了多种附件。您可以根据个人的通信要求来选择合适的附件。

附件

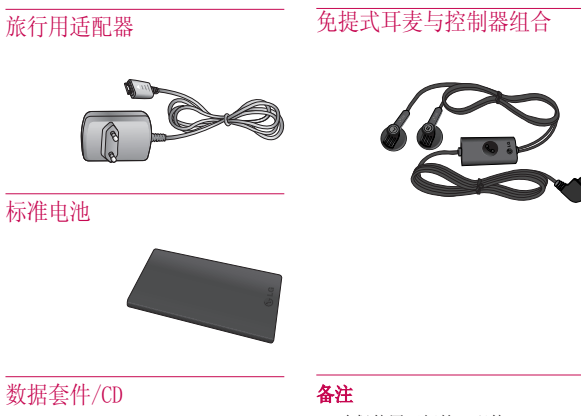

您可以将手机与PC相连, 进行数据交换。

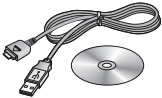

- ▶ 确保使用正规的LG配件。
- ▶ 仿冒品或替代品及非原厂配件可能 會让您丧失保修权益。
- 各个地区的配件可能不同;如有任何疑问,请与我们的地区服务公司 或代理查证核实。

# 技术数据

常规

产品名称 : KT610

系统 : GSM 900 / DCS 1800 / PCS 1900 / W-CDMA

### 手机使用温度限制

最高温度: +55°C(放电)、 +45°C(充电) 最低温度: −10°C

技术数据

### Declaration of Conformity 🕧 LG Electronics

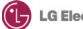

#### Suppliers Details

#### Name

LG Electronics Inc

#### Address

LG Electronics Inc. LG Twin Towers 20.

Yeouido-dong, Yeongdeungpo-gu, Seoul, Korea 150-721

#### **Product Details**

#### Product Name

GSM 900 / DCS 1800 / PCS 1900 / W-CDMA Terminal Equipment

Model Name

KT610

Trade Name

LG

# **C € 0168**

#### Applicable Standards Details

R&TTE Directive 1999/5/EC EN 301 489-01 V1.6.1, EN 301 489-07 V1.3.1 EN 301 489-17 V1.2.1, EN 301 489-24 V1.3.1 EN 301 511 V9.0.2 EN 301 908-1 V3.2.1 EN 301 908-2 V3.2.1, EN 300 328 V1.6.1 EN 50360/EN 50361:2001 EN 60950-1:2001

Supplementary Information

#### Declaration

I hereby declare under our sole responsibility that the product mentioned above to which this declaration relates complies with the above mentioned standards and Directives

Name Seung Hyoun, Ji / Director 18.Apr. 2008

Issued Date

LG Electronics Inc. Amsterdam Office Veluwezoom 15, 1327 AE Almere, The Netherlands Tel : +31 - 36- 547 - 8940, e-mail : seokim @ ige.com

Signature of repre
### ENGLISH

# KT610 USER GUIDE

Please read this manual carefully before operating your mobile phone. Retain it for future reference.

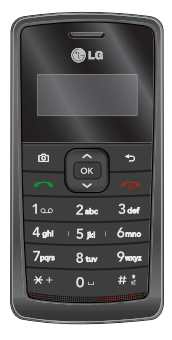

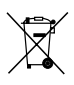

### Disposal of your old appliance

- 1. When this crossed-out wheeled bin symbol is attached to a product it means the product is covered by the European Directive 2002/96/EC.
- All electrical and electronic products should be disposed of separately from the municipal waste stream via designated collection facilities appointed by the government or the local authorities.
- The correct disposal of your old appliance will help prevent potential negative consequences for the environment and human health.
- For more detailed information about disposal of your old appliance, please contact your city office, waste disposal service or the shop where you purchased the product.

# **Table of Contents**

| Introduction            | 4         |
|-------------------------|-----------|
| For Your Safety         | 5         |
| Guidelines for safe and | efficient |
| use                     | 6         |
| KT610 Features          | 12        |
| Parts of the phone      |           |
| Getting started         | 16        |
| General functions       | 21        |
| Menu tree               | 31        |
| Google                  | 32        |
| Search                  |           |
| Maps                    |           |
| Mail                    |           |
| YouTube                 |           |
| Multimedia              | 33        |
| RealPlayer              |           |
| Music player            |           |
| Recorder                | 34        |
| Camera                  | 35        |
| Flash Player            | 37        |

| Profiles         | 38 |
|------------------|----|
| Browser          | 39 |
| Browsing the web |    |
| Saved pages      |    |
| Auto. Bookmarks  | 40 |
| Browser feeds    |    |
| Log              | 41 |
| Recent calls     |    |
| Call duration    |    |
| Packet data      |    |
| Messaging        | 42 |
| New message      |    |
| Inbox            | 45 |
| My folders       |    |
| Mailbox          |    |
| Drafts           | 46 |
| Sent             |    |
| Outbox           |    |
| Reports          |    |
| Contacts         | 47 |
| New contact      |    |
| Contacts list    |    |
| Groups           |    |

### Connectivity

| Conn.mgr. |    |
|-----------|----|
| Bluetooth |    |
| USB       | 49 |
| Svnc      | 50 |

48

51

55

### Organiser

### Calendar

| Clock       |    |
|-------------|----|
| Notes       | 52 |
| Quickoffice |    |
| Calculator  | 53 |
| Converter   |    |
| File mgr.   |    |
| Memory      | 54 |
|             |    |

### My stuff

| Images          |    |
|-----------------|----|
| Video clips     | 56 |
| Tracks          |    |
| Sound clips     |    |
| Streaming links |    |
| Presentations   | 57 |
| All files       |    |
|                 |    |

### Tools 58 Installations Call mailbox Speed dial Themes 59 60 Actv. keys App. mgr. 61 GPS data 62 Landmarks 63 Device mgr. Help About Settings 64 General 65 Phone 67 Connection 70 Applications

 Applications
 70

 Accessories
 71

 Technical data
 72

# Introduction

Introduction

Congratulations on your purchase of the advanced and compact KT610 3G video mobile phone, designed to operate with the latest digital mobile communication technology.

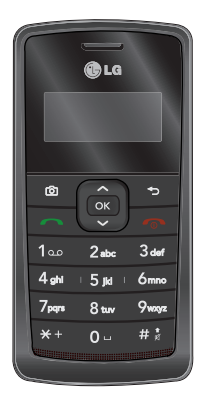

This user's guide contains important information on the use and operation of this phone. Please read all the information carefully for optimal performance and to prevent any damage to or misuse of the phone. Any changes or modifications not expressly approved in this user's guide could void your warranty for this equipment.

# For Your Safety

Please read these simple guidelines. Not following these guidelines may be dangerous or illegal. Further detailed information is given in this manual.

### Warning

- Mobile Phones must be switched off at all times in aircrafts.
- Do not hold the phone in your hand while driving.
- Do not use your phone near petrol stations, fuel depots, chemical plants or blasting operations.
- For your safety, use ONLY specified ORIGINAL batteries and chargers.
- Do not handle the phone with wet hands while it is being charged. It may cause an electric shock or seriously damage your phone.
- Keep the phone in a safe place out of small children's reach. It includes small parts which, if detached, may cause a choking hazard.

### Caution

- Switch off the phone in any area where required by special regulations. For example, do not use your phone in hospitals or it may affect sensitive medical equipment.
- Emergency calls may not be available under all mobile networks. Therefore, you should never depend solely on your mobile phone for emergency calls.
- Only use ORIGINAL accessories to avoid damage to your phone.
- All radio transmitters carry risks of interference with electronics in close proximity. Minor interference may affect TVs, radios, PCs, etc.
- Batteries should be disposed of in accordance with relevant legislation.
- Do not dismantle the phone or battery.

# Guidelines for safe and efficient use

Please read these simple guidelines. Not following these guidelines may be dangerous or illegal. Further detailed information is given in this manual.

### Certification information (SAR)

### THIS DEVICE MEETS INTERNATIONAL GUIDELINES FOR EXPOSURE TO RADIO WAVES

Your mobile device is a radio transmitter and receiver. It is designed and manufactured not to exceed the limits for exposure to radio frequency (RF) recommended by international guidelines (ICNIRP). These limits are part of comprehensive guidelines and establish permitted levels of RF energy for the general population. The guidelines were developed by independent scientific organisations through periodic and thorough evaluation of scientific studies. The guidelines include a substantial safety margin designed to assure the safety of all persons, regardless of age and health.

The exposure standard for mobile devices employs a unit of measurement known as the Specific Absorption Rate, or SAR. The SAR limit stated in the international auidelines is 2.0 W/ka\*. Tests for SAR are conducted using standard operating positions with the device transmitting at its highest certified power level in all tested frequency bands. Although the SAR is determined at the highest certified power level, the actual SAR of the device while operating can be well below the maximum value. This is because the device is designed to operate at multiple power levels so as to use only the power required to reach the network. In general, the closer you are to a base station, the lower the power output of the device. Before a phone model is available for sale to the public, compliance with the European

R&TTE directive must be shown. This directive includes as one essential requirement the protection of the health and the safety for the user and any other person. The highest SAR value for this device when tested for use at the ear is 0,537 W/kg.

This device meets RF exposure auidelines when used either in the normal use position against the ear or when positioned at least 1.5 cm away from the body. When a carry case, belt clip or holder is used for body-worn operation, it should not contain metal and should position the product at least 1.5 cm away from your body. In order to transmit data files or messages, this device requires a quality connection to the network. In some cases, transmission of data files or messages may be delayed until such a connection is available. Ensure the above separation distance instructions are followed until the transmission is completed. The highest SAR value for this device

when tested for use at the body is 1,32 W/kg.

\* The SAR limit for mobile devices used by the public is 2.0 watts/ kilogram (W/kg) averaged over ten grams of body tissue. The guidelines incorporate a substantial margin of safety to give additional protection for the public and to account for any variations in measurements. SAR values may vary depending on national reporting requirements and the network band. For SAR information in other regions please look under product information at www.lgmobile.com.

# Product care and maintenance

WARNING! Only use batteries, chargers and accessories approved for use with this particular phone model. The use of any other types may invalidate any approval or warranty applying to the phone, and may be dangerous.

- Do not disassemble this unit. Take it to a qualified service technician when repair work is required.
- Keep away from electrical appliances such as a TV's, radios or personal computers.
- The unit should be kept away from heat sources such as radiators or cookers.
- Never place your phone in a microwave oven as it will cause the battery to explode.
- Do not drop.
- Do not subject this unit to mechanical vibration or shock.

- The coating of the phone may be damaged if covered with wrap or vinyl wrapper.
- Do not use harsh chemicals (such as alcohol, benzene, thinners, etc.) or detergents to clean your phone. There is a risk of this causing a fire.
- Do not subject this unit to excessive smoke or dust.
- Do not keep the phone next to credit cards or transport tickets; it can affect the information on the magnetic strips.
- Do not tap the screen with a sharp object as it may damage the phone.
- Do not expose the phone to liquid or moisture.
- Use accessories, such as earphones and headsets, with caution. Ensure that cables are tucked away safely and do not touch the antenna unnecessarily.
- Please remove the data cable before powering on the handset.

# Efficient phone operation

To enjoy optimum performance with minimum power consumption please.

Do not hold the antenna when the phone is in use. If you hold it, it can affect call quality, it may also cause the phone to operate at a higher power level than needed and shorten talk and standby times.

## **Electronic devices**

All mobile phones may get interference, which could affect performance.

- Do not use your mobile phone near medical equipment without requesting permission. Avoid placing the phone over pacemakers (i.e. in your breast pocket.)
- Some hearing aids might be disturbed by mobile phones.

 Minor interference may affect TVs, radios, PCs, etc.

# **Road safety**

Check the laws and regulations on the use of mobile phones in the areas when you drive.

- Do not use a hand-held phone while driving.
- Give full attention to driving.
- Use a hands-free kit, if available.
- Pull off the road and park before making or answering a call if driving conditions so require.
- RF energy may affect some electronic systems in your motor vehicle such as a car stereo or safety equipment.
- If your vehicle is equipped with an air bag, do not obstruct it with installed or portable wireless equipment. It can cause serious injury due to improper performance.

# Guidelines for safe and efficient use

If you are listening to music whilst outside and about, please ensure that the volume is at a reasonable level so that you are aware of your surroundings. This is particularly imperative when attempting to cross the street.

### Avoid damage to your hearing

Damage to your hearing can occur if you are exposed to loud sound for long periods of time. We therefore recommend that you do not turn on or off the handset close to your ear. We also recommend that music and call volumes are set to a reasonable level.

# **Blasting area**

Do not use the phone where blasting is in progress. Observe restrictions, and follow any regulations or rules.

# Potentially explosive atmospheres

- Do not use the phone at a refueling point. Don't use near fuel or chemicals.
- Do not transport or store flammable gas, liquid, or explosives in the compartment of your vehicle, which contains your mobile phone and accessories.

# In aircraft

# Wireless devices can cause interference in aircraft.

- Turn off your mobile phone before boarding any aircraft.
- Do not use it on the ground without crew permission.

# Children

Keep the phone in a safe place out of small children's reach. It includes small parts which if detached may cause a choking hazard.

### **Emergency calls**

Emergency calls may not be available under all mobile networks. Therefore, you should never depend solely on your mobile phone for emergency calls. Check with your local service provider.

# Battery information and care

- You do not need to completely discharge the battery before recharging. Unlike other battery systems, there is no memory effect that could compromise the battery's performance.
- Use only LG batteries and chargers.
   LG chargers are designed to maximize the battery life.
- Do not disassemble or short-circuit the battery pack.
- Keep the metal contacts of the battery pack clean.
- Replace the battery when it no longer provides acceptable

performance. The battery pack may be recharged hundreds of times until it needs replacing.

- Recharge the battery if it has not been used for a long time to maximize usability.
- Do not expose the battery charger to direct sunlight or use it in high humidity, such as the bathroom.
- Do not leave the battery in hot or cold places, this may deteriorate the battery performance.
- Risk of explosion if battery is replaced by an incorrect type.
- Dispose of used batteries according to the manufacturer's instructions.
- If you need to replace the battery, take it to the nearest authorized LG Electronics service point or dealer for assistance.
- Always unplug the charger from the wall socket after the phone is fully charged to save unnecessary power consumption of the charger.

# **KT610** Features

# Parts of the phone

### Open view

### Camera hot key

Earpiece

ICD screen -Icons showing signal strength, battery level and various other functions Soft key indications.

6

1.... 2 abr

4 ahi

7pars 8 \*\*\* 9wxvz

<del>\*</del> + 0 ...

сĸ

3 daf

# \$

5 kd 6mno

### Confirm kev

Selects menu options and confirms actions

### Send key -

- Dials a phone number and answers a call
- In standby mode: Shows a history of calls made, received. and missed

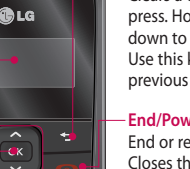

### Clear key

Clears a character with each press. Hold the key down to clear all input. Use this key to go back to a previous screen.

### End/Power key

End or reject a call. Closes the task window and goes back to standby mode.

### Alpha numeric kevs

In standby mode: Input numbers to dial

### Hold down

- •- to access Bookmarks application.
- 1...- to dial voice mail centre
- 2 to 9 for speed dials.
- In editing mode: Enter numbers & characters.

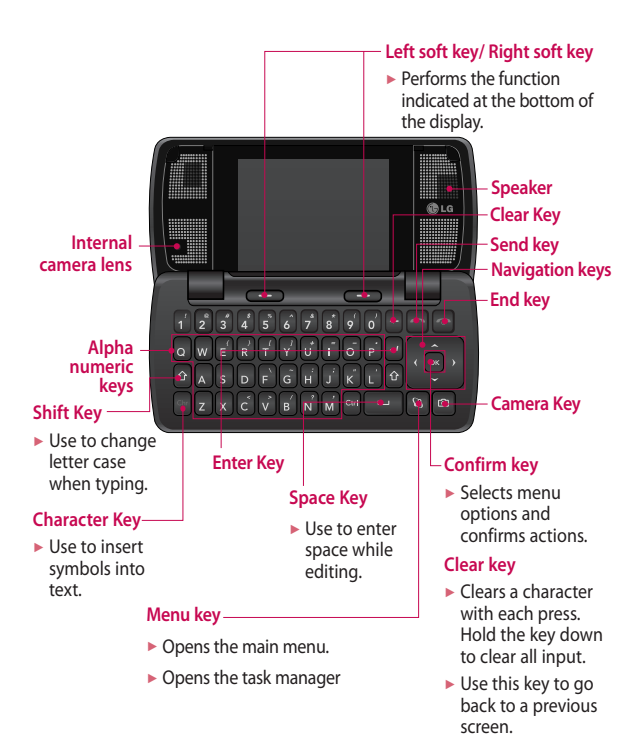

# **KT610 Features**

Left side view

# Side keys Note To protect your hearing, maximum volume level is 10.

# Micro SD memory card slot

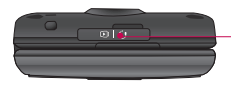

### Headset/Charger/Cable connector

**Right side view** 

### Note

Please ensure phone is powered on and in standby mode before connecting the USB cable.

### **Rear view**

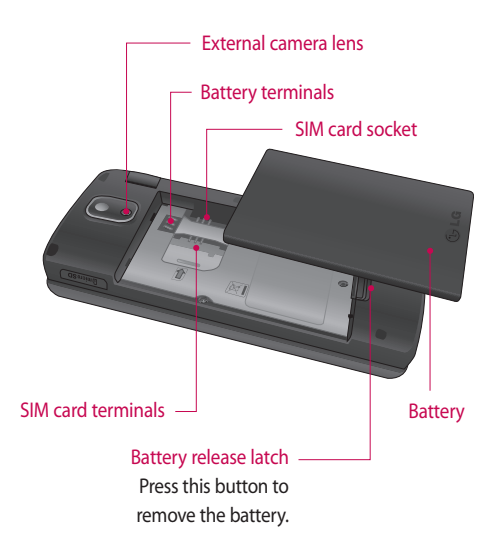

# **Getting started**

### Installing the SIM card and battery

### 1. Installing the SIM card.

Your SIM card contains your phone number, service details and contacts and must be inserted into your handset. Always disconnect the charger and other accessories from your handset before inserting and removing your SIM card. Slide the SIM card into the SIM card holder. Make sure that the SIM card is properly inserted and the gold contact area on the card is facing downwards. To remove the SIM card, press down lightly and pull it in the reverse direction.

### Note

The metal contact of the SIM card can easily be damaged by scratches. Pay special attention to the SIM card while handling. Follow the instructions supplied with the SIM card.

### 2. Install the battery.

Slide the battery upwards until it snaps back into place.

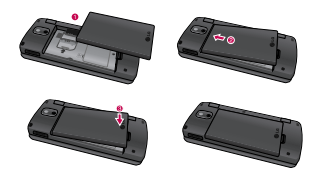

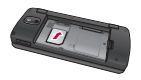

To insert the SIM card

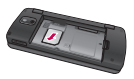

To remove the SIM card

### 3. To remove the battery.

Turn the power off. (If the power is left on, there is a chance you could lose the stored telephone numbers and messages.)

Press and hold down the battery release button and slide the battery down.

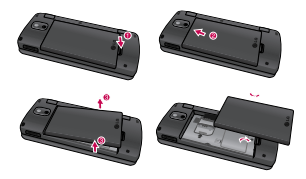

# **Charging the battery**

Before connecting the travel adapter to the phone you must first install the battery.

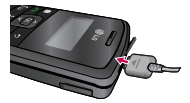

- With the arrow facing you as shown in the diagram push the plug on the battery adapter into the socket on the left side of the phone until it clicks into place.
- 2. Connect the other end of the travel adapter to the mains socket.

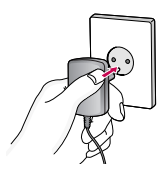

### Note

- Only use the charger included in the box.
- 3. The moving bars on the battery icon will stop after charging is complete.
- 4. Ensure the battery is fully charged before using the phone for the first time.

# **Getting started**

### Caution

- Do not force the connector as this may damage the phone and/or the travel adapter.
- If you use the battery pack charger when abroad, use an attachment plug adaptor for the proper configuration.
- Do not remove your battery or the SIM card while charging.

### Warning

- Unplug the power cord and charger during lightning storms to avoid electric shock or fire.
- Make sure that no sharp-edged items such as animal teeth or nails, come into contact with the battery. This may cause a fire.

# Disconnecting the charger

Disconnect the charger from the phone as shown in the diagram below.

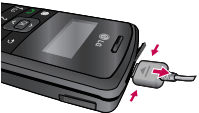

# How to use a memory card

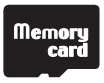

<Memory card>

### <How to insert memory card>

- Turn the phone off. Inserting or removing the memory card when the phone is on may damage the files stored in the memory card.
- 2 Lift the plastic cover which protects the slot.

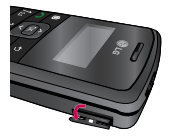

3 Insert the memory card into the slot. The gold contacts behind memory card must be facing down while inseting into the phone. Don't push the memory card too much. If it doesn't go into the slot easily, you may be trying to insert it in the wrong way or there could be a foreign object in the slot.

4 Once inserted, push the memory card until you hear a 'Click', meaning that the memory card has been correctly engaged.

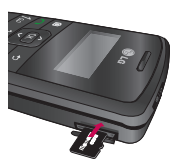

- 5 Close the plastic slot protection.
- 6 To remove the memory card, open the slot protection and push the memory card to unlock it. Carefully extract the memory card.

### Attention:

- Avoid using the memory card when the battery is low.
- When writing to the card, wait for the operation to complete before removing the card.
- The card is designed to fit easily into the system one way only.
- Do not bend the card or force it into the slot.
- Do not insert any memory cards other than those made by memory card.
- If the memory card has been formatted using FAT32, format the memory card using FAT16 again.

For more information on the memory card, please refer to the memory card instruction manual.

# **Getting started**

### Memory card formatting

Before you start to use the memory card you have to format it. After you insert the memory card, select (s)  $\rightarrow$  Organiser  $\rightarrow$  Memory, then press ( $\infty$ ).

This operation should only be done when you insert the memory card for the first time. During formatting various folders will be created for different data types.

### Turning the handset on/off

### Turning your handset on

Ensure that your SIM card is in your handset and the battery is charged. Press and hold multil the power comes on. Enter the SIM PIN code that was supplied with your SIM card if the PIN code request is set to On. After a few seconds you will be registered on the network.

### Turning your handset off

Press and hold muntil the power goes off. Or press mand select Switch off!. There may be a few seconds delay while the handset powers down. Do not turn the handset on again during this time.

# **General functions**

# Making and answering calls

### Making a voice call

- 1. Enter the number including the full area code.
  - ► To delete a digit press To delete all digits press and hold .
- 2. Press 🔿 to make the call.
- When you have a call in progress, you can access the followings by pressing the left soft key [Options].
  - Activate loudspeaker/ handset: You can switch on/off the loudspeaker to allow others nearby to participate in the conversation, for example.
  - End active call: Select this if you want to finish active call.
  - Hold: Select this to put a caller on hold. Select Unhold to continue your conversation.

- Call Mute: Select this to switch the microphone off. To switch it back on, press Unmute.
- New call: Select this to make a new call. Activating call is automatically held.
- Open active standby: select this to open active standby screen.
- Conference: Select this to create a conference call to converse with multiple people at the same time.

### Tip

- To add a participant to a conference call, call the new participant, press the left soft key [Options] and select Conference > Add to conference.
  - Switch to video call: Ends the active call and automatically make a video call to the same number.
  - Send MMS: You can send a media file to the other party as a multimedia message.

# **General functions**

Send DTMF: To send touch tones.

### Тір

- While a call is in progress, you can press the number keys to send DTMF tones. You can use DTMF tones to communicate with voice mailboxes and computerised telephony systems.
  - Help: Use this option to get to know the phone feature.
  - 4. Press 💿 to finish the call, or close the handset.

# Making a call from the call logs

- In standby mode, press 
   and the latest incoming, outgoing and missed phone numbers will be displayed.
- 2. Select the desired number by using the up/down navigation keys.
- 3. Press 🔿 to call the number.

### Making a Video call

You can make a video call in a 3G covered service area. If the called user has a 3G video phone in a 3G covered service area, the call will be established. You can also answer a video call for video incoming call.

- Input the phone number using the keypad, or select the phone number from the calls made/ received lists.
  - To correct mistakes, press
     briefly to delete the last number, or press and hold
     to delete all numbers.
- 2. If you do not want to use the speakerphone, ensure you have the headset plugged in.
- To start the video function, press the left soft key [Options] and select Call → Video call.
  - You will be notified that you will need to close other applications to make the video call.

### Note

- The video call may take some time to connect.
- Adjust the camera position if necessary.
- When you have a video call in progress, you can access the followings by pressing the left soft key [Options].
  - Enable
    - Sending video: Select this to send your own video image.
    - Sending audio: Select this to unmute the microphone so as to allow audio sending.
    - Sending aud. & video: Select this to send your video and audio.

### Note

 You can zoom your video image in or out using up /down navigation keys.

### Disable

- Sending video: Select this not to send your video image.

- Sending audio: Select this to mute the microphone so as not to allow audio sending.
- Sending aud. & video: Select this not to send your video and audio.
- Activate loudspeaker/ handset: You can switch on/off the loudspeaker to allow others nearby to participate in the conversation, for example.
- Video preference: Select Clearer detail to set received video quality preference with a lower frame rate but a good image quality. Select Smoother video to use a higher frame rate but a lower image quality.
- Send snapshot: You can take a picture and send it to the other party. Press Capture to take the picture and Use video to return to the regular video call after sending it.

# **General functions**

- Share image: You can send an image in the Image folder in My stuff.
- End active call: Select this to answer a video call while you already have another video or voice call in progress.
- Open active standby: To open the standby mode image on the display.
- Use secondary camera: Select this to use the secondary camera.
- Change image order: To switch the location of the other party's and your own video or still image on the display.
- Zoom in/out: You can zoom your video image in or out.
- Switch to voice call: Ends the video call and automatically redial the same number for a regular voice call.

- Help: Use this option to get to know the phone feature.
- 6. Press 💿 to finish the call, or close the handset.

### Making a voice/video call from Contacts

It is easy to call anyone whose number you have stored in your Contacts.

- 1. Move the joystick to the down to access the contacts list.
- 2. Scroll to the contact to make a call.
- 3. Press not to make a voice call. Press the left soft key and select Make video call to make a video call.
- 4. Press 💿 to finish the call.

### Making international calls

- Press <sup>★+</sup> twice for the international prefix. The '+' character prefixes the international access code.
- 2. Enter the country code, area code, and the phone number.

### 3. Press 🔿 .

### Adjusting the volume

During a call, if you want to adjust the earpiece volume, use (

### Answering a call

When you receive a call, the phone rings and the flashing phone icon appears on the screen. If the caller can be identified, the caller's phone number (or name if stored in your Contacts) is displayed.

1. Press 🔿 to answer an incoming call.

### Note

- To reject an incoming call, press or the right soft key twice.
- If Anykey answer is set to On (Menu
   → Settings → Phone → Call →
   Anykey answer), any key will answer a
   call except 

   .
- 2. End the call by pressing 🕤 .

### Note

- You can answer a call while using the Contacts or other menu features.
- When the compatible headset is connected, you can also answer a call using the headset key, as well as using the phone. To reject an incoming call, press .
- You can mute the ringtone when a call comes in by pressing the right soft key [Silence].

# Shortcut to activate silent mode

You can activate the silent mode by pressing and holding down [#1] when Flip of the phone is closed. Or press (~) and select **Silent**.

### **Entering text**

You can enter alphanumeric characters using the keypad.

For example, storing names in Contacts, writing a message, creating a personal greeting or scheduling events in the calendar all require

# **General functions**

entering text. The following text input methods are available with the handset.

### <mark>T9 Mode</mark> \_\_∕\_ Abc \_\_∕\_ abc

This mode lets you enter words with only one keystroke per letter. Each key on the keypad has more than one letter. The T9 mode automatically compares your keystrokes with an internal dictionary to determine the correct word, thus requiring far fewer keystrokes than the traditional ABC mode. This is sometimes known as predictive text.

### Mode Abc Abc

This mode lets you enter letters by pressing the key labeled with the required letter once, twice, three or four times until the letter is displayed.

### 123 Mode (Numbers Mode)

### 123

Type numbers using one keystroke per number. To change to 123 mode in a text entry field, press the (#:) key until 123 mode is displayed.

### Changing the text input mode

When you are in a field that allows characters to be entered, you will notice the text input mode indicator in the upper right corner of the LCD screen.

- Press #2 to cycle between
   Abc, 20 abc, Abc,
   Abc, 20 abc,
- Press and hold #: to switch between text entry mode and number entry mode.

### Using the T9 Mode

The T9 predictive text input mode allows you to enter words easily with a minimum number of key presses. As you press each key, the handset begins to display the characters that it thinks you are typing based on a built-in dictionary. As new letters are added, the word changes to reflect the most likely candidate from the dictionary.

- When you are in the T9 predictive text input mode, start entering a word by pressing <u>2</u> to <u>9</u>. Press one key per letter.
  - The word changes as letters are typed. Ignore what's on the screen until the word is typed completely.
  - If the word is still incorrect after typing completely, press \*\* once or more to scroll through the other word options.

### Example

Press 2 de 4 gel 2 de 6mo to type Good.

Press \*\* to get Home.

If the desired word is missing from the word choices list, add it by using the ABC mode.

- Enter the whole word before editing or deleting any keystrokes.
- 3. Complete each word with a space by pressing only.

To delete letters, press . You can press and hold down . until the entire words are deleted.

### Using the ABC Mode

Use 2 to 9 to enter your text.

- 1. Press the key labelled with the required letter:
  - Once for the first letter.
  - Twice for the second letter.
  - And so on.
- 2. To insert a space, press 🕞 once. To delete letters, press 😇. Press and hold down 😇 to clear the display.

Refer to the following table for more information on the characters available using the alphanumeric keys.

# **General functions**

|                             | Characters in the order display   |                                    |
|-----------------------------|-----------------------------------|------------------------------------|
| кеу                         | Upper Case                        | Lower Case                         |
| 1                           | .,?!1@'():;&/%*#<br>+<=>"\$£§¥¤¦¿ | .,?!1@'():;&/%*#<br>+<=>"\$£§¥¤¦¿  |
| 2 abc                       | A B C 2 Ă Æ Å À Á Â Ă Ç           | a b c 2 ã æ å à á â ã ç            |
| 3 def                       | D E F 3 È É Ê Ē Ð                 | d e f 3 è é ê ē ð                  |
| 4 <sub>9<sup>hl</sup></sub> | G H I 4 Ì Ì Ì Ì                   | ghi4iíîï                           |
| 5 jai                       | JKL5£                             | j k   5 £                          |
| 6                           | M N O 6 Ò º Ó Ö Ô Õ Ø Ñ           | m n o 6 ò <sup>o</sup> ó ō ô ō ø ñ |
| 7 <sub>pqs</sub>            | P Q R S 7 \$                      | p q r s 7 ß \$                     |
| 8 tor                       | T U V 8 Ù Ú Û Ū                   | tuv 8 ù ú û ü                      |
| 9 <sub>waya</sub>           | W X Y Z 9 Ý Þ                     | w x y z 9 ý þ                      |
| 0                           | Space 0 Enter                     | Space 0 Enter                      |

### Note

The characters assigned to the keys and their order of appearance depends on the language selected using the option Input method. The table above provides the characters set for English language.

### Using the 123 (Number) mode

The 123 mode enables you to enter numbers in a message(a telephone number, for example). Press the keys corresponding to the required digits before manually switching back to the appropriate text entry mode. In the text entry mode, you can enter numbers by long press on the corresponding keys.

### Using the symbol mode

The symbol mode enables you to enter various symbols or special characters.

- 1. To enter a symbol, press Edit key [ <sup>(w)</sup>] and select **More symbols**. The symbol list window is shown up.
- 2. After selecting the desired one using navigation keys, press or.

## **On-screen icons**

| lcon         | Description                                                                                                    |
|--------------|----------------------------------------------------------------------------------------------------|
| Ψ            | The device is being used in a GSM network.                                                                                                    |
| 3G           | The device is being used in a UMTS network (network service).                                                                                                    |
| $\square$    | You have one or more unread messages in the Inbox folder in Messag.                                                                                                    |
| £            | There are messages waiting to be sent in the Outbox folder.                                                                                                    |
| IJ           | You have missed calls.                                                                                                    |
| ×            | Shown if Ringing type is set to Silent and Message alert tone, IM alert tone, and E-mail alert tone are set to Off.                                                      |
| -0           | The device keypad is locked.                                                                                                    |
| $\Diamond$   | A clock alarm is active.                                                                                                    |
| 2            | The second phone line is being used (network service).                                                                                                    |
| _*           | All calls to the device are diverted to another number. If you have two phone lines(network service), the indicator for the first line is $-1$ and for the second $-2$ . |
| - <u>i</u> - | GPS application is in use.                                                                                                    |
| ନ            | A compatible headset is connected to the device.                                                                                                    |
| <u>.</u>     | A GPRS packet data connection is available.                                                                                                    |
| <u>Ψ</u>     | A GPRS packet data connection is active.                                                                                                    |
| <u>Ψ</u>     | A GPRS packet data connection is on hold.                                                                                                    |

# **General functions**

| lcon        | Description                                             |
|-------------|---------------------------------------------------------|
| E           | A EDGE packet data connection is available.             |
| Ē           | A EDGE packet data connection is active.                |
| E           | A EDGE packet data connection is on hold.               |
| 3G          | A UMTS packet data connection is available.             |
| <u>3G</u>   | A UMTS packet data connection is avtive.                |
| 3G          | A UMTS packet data connection is on hold.               |
| 3.5g        | A HSDPA packet data connection is available.            |
| 3.5g        | A HSDPA packet data connection is avtive.               |
| 3.5g        | A HSDPA packet data connection is on hold.              |
| *           | Bluetooth connectivity is on.                           |
| (≱)         | Data is being transmitted using Bluetooth connectivity. |
| <b>ب</b> ت. | A USB connection is active.                             |

# Menu tree

| 1. Google         | 6. Message      | 0. My stuff       |
|-------------------|-----------------|-------------------|
| 1.1 Search        | 6.1 New message | Images            |
| 1.2 Maps          | 6.2 Inbox       | Video clips       |
| 1.3 Mail          | 6.3 My folders  | Tracks            |
| 1.4 YouTube       | 6.4 Mailbox     | Sound clips       |
|                   | 6.5 Drafts      | Streaming links   |
| 2. Multimedia     | 6.6 Sent        | Presentations     |
| 2.1 RealPlayer    | 6.7 Outbox      | All files         |
| 2.2 Music player  | 6.8 Reports     |                   |
| 2.3 Recorder      |                 | ★.Tools           |
| 2.4 Camera        | 7. Contacts     | *.1 Installations |
| 2.5 Flash Player  |                 | ★.2 Call mailbox  |
|                   | 8. Connectivity | ★.3 Speed dial    |
| 3. Profiles       | 8.1 IM          | ★.4 Themes        |
| 3.1 General       | 8.2 Conn. Mgr.  | ₭.5 Actv. keys    |
| 3.2 Silent        | 8.3 Bluetooth   | ₭.6 App. mgr.     |
| 3.3 Meeting       | 8.4 USB         | ★.7 GPS data      |
| 3.4 Outdoor       | 8.5 Sync        | X.8 Landmarks     |
| 3.5 Pager         |                 | ★.9 Device mgr.   |
| 3.6 Offline       | 9. Organiser    | ×.0 Help          |
|                   | 9.1 Calendar    | *.*About          |
| 4. Browser        | 9.2 Clock       |                   |
|                   | 9.3 Notes       | #. Settings       |
| 5. Log            | 9.4 Quickoffice | #.1 General       |
| 5.1 Recent calls  | 9.5 Calculator  | #.2 Phone         |
| 5.2 Call duration | 9.6 Converter   | #.3 Connection    |
| 5.3 Packet data   | 9.7 File mgr.   | #.4 Applications  |
|                   | 9.8 Memory      |                   |

# Menu tree

## 31

# Google

Google

You can access Google and use the followings; Search, Maps, Blogger and YouTube.

# Search

You can search the web-pages in this menu.

# Maps

You can access maps from your mobile devices with this option.

# Mail

You can receive or send e-mail. For details, please contact your service provider.

# YouTube

You can view your friends' Youtube pages or log into your own and manage your postings.

# Multimedia

# RealPlayer

You can play sound or video clips saved in the phone or stream music and video clips.

- Open
  - Most recent clips: Select this to play one of the up to 6 music or video clips you most recently played.
  - Saved clip: Select this to play a saved video clip or to open a stream link to a media clip.
- Download videos: You can download video clips from the web.
- Settings: You can change video or connection settings.
- About application: You can view info about the application.

# **Music player**

You can play music tracks.

### <Key operations>

| Кеу          | Description           |
|--------------|-----------------------|
| ОК / 5       | Starts playing music. |
|              | Decreases the volume. |
|              | Increases the volume. |
| <u>^</u> / 2 | Rewinds the track.    |
| o'           | Stops playback        |
| <u> </u>     | Fast fwds the track.  |

- Music library: You can view, play and manage all music tracks saved on your device or memory card.
- Open 'Now playing': You can view the currently playing set of tracks.
- Download tracks: You can download music from the web.
- Random play: You can play music tracks in a random order.
- Loop: You can repeatedly play music, either a specific track or all tracks.

# Multimedia

- Equaliser: You can enhance or diminish frequencies during music playback.
- Add to track list: You can add the playing music track to a new or saved track list.
- Use tone
  - Set as ringing tone: You can set the music track as the ringing tone for the current profile.
  - Assign to contact: You can set the music track as ringing tone for a contact.
- Play in background: You can leave Music player on in the background when using other applications.
- View details

# Recorder

You can record speech or sound.

You can record a phone call by selecting **Recorder** during the call.

### Note

- Obey all local laws governing the recording of phone calls. Both parties of the call hear a tone every 5 seconds during recording.
- Press the left soft key [Options] and select Settings to select the recording quality and default memory for your sound clips.
- Press the left soft key [Options] and select Record sound clip to start recording. When a recording is started, the recording time appears on the LCD.
- When you finish the recording, press the right soft key [Stop]. The recorded file is automatically saved in Sound clips folder in My stuff.
- 4. To play the sound clip after recording, press or.
- 5. You can listen to previously recorded sound clips by selecting Go to My stuff.

### Camera

In this application, you can take photos or record videos.

You can switch between camera and video recorder using the right/left navigation keys.

### To take photos:

- The viewfinder shows you the image to be captured.
- 2. To zoom in/out, press the up/down navigation key.
- 3. Using the left soft key [Options], the followings are available.
  - Capture: Select this to take a photo.
  - Show toolbar: After selecting this, you can switch between Image and Video modes, activate night or sequence mode, or switch between main and secondary camera using the <u>(w)</u>.
  - Video mode: Switches to Video mode.

- Use secondary camera: Select this to use the secondary camera.
- Night mode: You can activate/ deactivate the night mode.
- Sequence mode: You can take multiple photos in one go by selecting On.
- Self-timer: To take a photo automatically after a short time delay.
- Go to My stuff: To view images and videos saved on the phone or memory card.
- Adjust: You can adjust the brightness, contrast, white balance and colour tone.
- Settings

### Image

• Image quality: You can adjust the image quality.

### Note

The better the image quality, the more memory the photo uses and the fewer photos you can save on your phone or memory card.

# Multimedia

- Show captured image: Select No to take one photo immediately after another.
   This way, your photos do not remain on the display after you take them, and the camera is ready for use again.
- Resolution (Camera 1): Select the desired resolution for the external camera by pressing (or).
- Resolution (Camera 2): Select the desired resolution for the internal camera by pressing ox.
- Default image name: To key in the default name for your new photos.
- Memory in use: where to save your photos.
- Help: Use this option to get to know the phone feature.
- Exit

### <Short-cut keys>

i : To activate night mode and take photos when lighting is dim and the camera needs a long exposure time.

- 💰 : To edit brightness settings.
- (4) : To activate sequence mode and take 6 photos in one go.
- To edit contrast settings.
- 4. To take a photo, press (IN). Photos are automatically saved in **Images** folder in **My stuff**.

### To record videos:

- 1. Press right navigation key to switch to video camera.
- 2. To zoom in/out press up/down navigation key.
- 3. Using the left soft key [Options], the followings are available: Record, Show toolbar, Image mode, Use secondary camera, Night mode, Mute, Go to My stuff, Adjust or Settings.

### Video

- Length: Select between Maximum and Short.
#### Тір

- To send the video clip in a multimedia message, select Short to reduce the size of the video.
  - Resolution (Camera 1): Select the desired resolution for the external camera by pressing (or).
  - Resolution (Camera 2): Select the desired resolution for the internal camera by pressing (or).
  - Default video name: To key in the default name for your new videos.
  - Memory in use: Select where to save your videos.
  - Help: Use this option to get to know the phone feature.
  - Exit: Exits the application.
- 4. To record a video, press or.
- 5. To stop recording, press the right soft key [Stop]. Videos are automatically saved in Video clips folder in My stuff. if you do not want to save the video press  $\bigcirc$ .

To play the video, press the left soft key [Options] and select **Play**.

# **Flash Player**

You can view and play Flash files made for mobile devices.

- 1. To open a folder or play Flash file, scroll to the folder of file and press (or ).
- 2. Scroll to a Flash file and press the left soft key [Options].

#### Note

- Available options may vary.
  - Send: You can send the Flash file to compatible devices.
  - Organise
  - Copy to folder: To save a copy of the file in another folder.
  - Move to folder: To move the file to a different folder.
  - New folder: To create a folder to organize your Flash files.
- 3. To delete a Flash file, scroll to it and press ←.

# Profiles

You can manage the call, message, and other alert settings of your phone.

1. To change the profile, scroll to the desired profile, press the left soft key [**Options**] and select **Activate**.

#### Note

- To change profiles in any view, briefly press the Power key on the right side of the phone.
- To quickly activate the Silent profile in standby mode, press and hold [#1]. To return to General profile, again press and hold [#1].
- In Offline profile, you cannot make or receive calls or use other features that require network coverage.
- To modify a profile, scroll to it, press the left soft key [Options], and select Personalise.

Scroll to the following settings and <sup>∞</sup> to edit: Ring tone, Video call tone, Ring type, Ring volume, Message alert tone, E-mail alert tone, Vibrating alert, Keypad tones, Warning tones, Alert for.

#### Tip

When you select Ascending, the ringing volume starts from level one and increases level by level to the maximum volume you set in the next setting.

To save your settings, press Back.

 To create a new profile with your own sound settings, press the left soft key [Options] and select Create new.

# Browser

# Browsing the web

You can browse web pages in this menu. Key in the page address and press the left soft key [Go to].

#### Keyboard shortcuts:

| To Open your <b>B</b> ookmark                 |
|-----------------------------------------------|
| To search for specific text on the page(Find) |
| To return to the <b>P</b> revious page        |
| To switch between your open <b>W</b> indows   |
| To toggle page <b>O</b> verview on and off    |
| To <b>G</b> o to a different web page.        |
| To goto your Homepage                         |
|                                               |

You can access the followings by pressing the left soft key [Options]: Open link, Go to web address, Bookmarks, Save as bookmark, Rotate screen, Navigation options, Zooming options, Window, Clear privacy data, Tools, Find, Settings.

#### Tip

Cookies are necessary if you shop on the web to retain the items you buy until you reach the cashier page, for example. However, the info may be misused, and you may receive unwanted advertisements in your phone, for example.

## Saved pages

You can view a saved web page. After scrolling to it, press or.

Scroll to a saved page and press the left soft key [**Options**] to access the followings: **Saved pages, Clear privacy data.** 

To remove a saved page, scroll to it and press  $\leftarrow$ .

# Browser

# Auto. Bookmarks

You can returns to a web page you have recently visited. After scrolling to the desired page address, press (or).

Scroll to a bookmark and press the left soft key [Options] to access the followings: Back to page, Bookmark manager, Mark/Unmark, Navigation options, Clear privacy data, Tools, Details, Settings.

To delete a bookmark, scroll to it and press -.

## **Browser feeds**

You can download and manage feeds and blogs.

Blog is short for weblog, which is a continuously updated web diary meant to be viewed by any web user.

To download a feed or blog, scroll to it and press (x).

You can access the following by press the left soft key [Options]: Refresh, Refresh all, Manage feed, Mark/ Unmark, Back to page, Clear privacy data, Settings.

# Log

# **Recent calls**

You can view the recently missed, received and dialed calls.

### **Missed calls**

Allows you to view the last 20 phone numbers from which someone unsuccessfully tried to reach you.

### **Received calls**

Allows you to view the last 20 phone numbers that you have answered.

### **Dialled numbers**

Allows you to view the last 20 phone numbers that you have called or tried to call.

#### Note

You can also view Dialled numbers in standby mode by pressing .

You can make a call, send a message and save the number in Contacts. You can edit the phone number or copy the number using **Use number** option. You can delete your missed, received, or dialled calls. You can reset the recent calls register in Recent calls, press the left soft key [Options] and select Clear recent calls. To set the time period to keep log events in the phone memory, select Settings option.

## **Call duration**

You can view the duration of calls to and from your phone.

Using the left soft key [Options], the followings are available: Clear timers, Settings, Help, Exit.

# Packet data

You can check the amount of data transferred during packet data connections.

#### Note

You may be charged for your packet data connections according to the amount of transferred data.

Using the left soft key [Options], the followings are available: Clear counters, Settings, Help, Exit.

# Messaging

# New message

You can create a text message, multimedia message, audio message or E-mail. Press the left soft key [Options]. You can access the followings.

### Create message

You can create Text message/ Multimedia message/ Audio message/ E-mail.

#### Text message

- 1. In the **To** field, press (interpretent to select recipients from Contacts or key in a recipient mobile phone number.
- 2. Move to the message field by pressing the down navigation key.
- 3. Enter your message in the message field.

Option menus in message field: Add recipient, Insert, Sending options, Message details, Writing language.

4. Press not to send the message. The messages will automatically be saved in the Sent message folder. If the message has not been sent, it will remain in the Outbox with a failed status.

#### Note

To save the message without sending it, press the right soft key [Close] and select Save to Drafts.

#### Multimedia message

Multimedia messages may contain text, images and sound and video clips. To send and receive multimedia messages, you need to register with a multimedia messaging service and define multimedia settings in your phone.

 In the To field, press (or) to select recipients from Contacts or key in a recipient mobile phone number or an e-mail address.

#### Tip

If you key in more than one number, separate the numbers with a semicolon. To insert a semicolon, press and select; using the navigation keys.

- ► To add @ in letter mode, press and hold ③ and press <sup>(\*)</sup><sub>2</sub>.
- 2. Enter a subject in the Subject field.
- 3. Enter your message in the message field.

Option menus in message field (Note: Available options may vary.): Send, Add recipient, Create presentation, Insert object, Insert new, Place text first/ Place text last, Remove, Address fields, Preview, Objects, Check contacts, Sending options, Message details, Writing language, Help, Exit.

4. Press 🔿 to send the message.

#### Audio message

- 1. Press or to record your message.
- When you hear a sound, please start recording.
   (You can record up to 2 minutes and 30 seconds.)
- 3. To save the sound clip, press the left soft key [Options] and select **Save sound clip**.

#### Note

- You can check what you recorded using Play sound clip option.
- To replace the sound clip, select Replace sound clip → New sound clip.
- ► To send a sound clip in your phone or memory card, select Replace sound clip → From My stuff. Scroll to the desired music track or sound clip and press ∞.
- ▶ To delete the audio clip, press 🕂 .
- Scroll to the To field. Press imes to select recipients from Contacts or key in a recipient mobile phone number.

#### Tip

- If you key in more than one number, separate the numbers with a semicolon. To insert a semicolon, press and select; using the navigation keys.
- 5. Press ( ) to send the message. Audio messages are transferred in the multimedia messaging service.

# Messaging

#### E-mail

To send/receive an email, you should set up the email account.

1. In the **To** field, press (in) to select recipients from Contacts or key in an e-mail address.

### Тір

- If you key in several addresses, separate them with a semicolon. To insert a semicolon, press and select; using the navigation keys.
- Insert the primary recipients in the To field and those who only need the email for reference in the Cc field.
- 2. Enter a subject in the Subject field.
- 3. Enter your message in the message field.

Option menus in message field (Note: Available options may vary.): Add recipient, Insert, Address fields, Attachments, Sending options, Writing language, Help, Exit.

4. Press 🔿 to send the message.

#### Note

To save the message without sending it, press the right soft key [Close] and select Save to Drafts.

### SIM messages

You can browse messages on your SIM card.

### Cell broadcast

With the cell broadcast service (CBS), you can receive informative messages from your service provider on various topics, such as weather or traffic conditions in a particular region.

To receive cell broadcast messages, you need to turn on cell broadcast reception.

Press the left soft key [Options] and select Settings. Set the Reception On.

In the Cell broadcast topic list, the followings are available by pressing the left soft key [Options]: **Open**, **Subscribe**, **Hotmark**, **Topic**, **Settings**.

### Service commands

You can send service commands such as activation requests for network services, to your service provider. After keying in a command and press  $\frown$ .

### Settings

You can define or edit settings for different message types. For further information, please refer to the Help menu on the phone.

## Inbox

You can browse, open and manage received text, multimedia and other messages.

- 1. Scroll to a new message and press or.
- Using the left soft key [Options], the followings are available. (Note: Available options may vary): Create message, Reply, Sort by, Move to folder or Mark/Unmark.

To delete a message, press 🕒.

To call the sender of the message, press  $\bigcirc$ .

#### Note

 You can view other folders in Messages by using the left/right navigation keys.

# **My folders**

You can view messages or message templates saved in your own folders.

## Mailbox

You must register for an e-mail service and set up a mailbox to receive/send emails.

Contact your service provider for correct settings.

In the e-mail list, the followings are available by pressing the left soft key [Options].

(Note: Available options may vary): Create message, Connect, Retrieve e-mail, Delete, Sort by or E-mail settings.

# Messaging

# Drafts

You can view, edit and send messages you have created but not yet sent.

- 1. Press 🔍 to view or edit a message.
- 2. To send a message, press  $\frown$ .
- 3. To delete a message, scroll to it and press • . You can delete multiple messages. [Options] and select Mark/Unmark to put a tick next to it. Once you have marked the desired messages, press •.

# Sent

Your last 20 sent messages are automatically saved in the **Sent** folder. The following options are available using the left soft key. (Note: Available options may vary) **Sort by** or **Move to folder**.

# Outbox

You can view and manage messages waiting to be sent.

- To cancel sending a message, use the following options after pressing the left soft key [Options]: Defer sending, Delete, Move to Drafts.
- To send a message that is suspended, failed or scheduled for later delivery, press the left soft key [Options] and select Send.

# Reports

You can keep track of your text and multimedia messages after sending. You can call a message recipient by pressing the  $\frown$ .

#### Note

- You can receive or reject delivery reports in text and multimedia message settings. (Open Messages and press the left soft key [Options] and select Settings → Text messages or Multimedia message. Set Receive report to Yes/No.)
- No delivery reports can be received from messages sent to e-mail addresses.

# Contacts

## New contact

You can create a contact address. You can enter the first name, last name, mobile number, telephone number, E-mail address, a number for video call, pager number, company name and job title of a new contact. You can add, rename or delete contact card fields, using Add detail, Edit label or Delete detail options. After filling in the fields, press the right soft key [Done].

## **Contacts list**

You can view a contact card by pressing the  $\infty$ . To make a voice or video call to a contact, press  $\frown$ .

Using the left soft key [Options], the followings are available: Open, Call, Create message, Edit, Delete, Duplicate, Mark/Unmark, Copy to SIM directory, SIM contacts, Send business card, Contacts info, Synchronisation → Start,  $\label{eq:synchronisation} \begin{array}{l} \rightarrow \mbox{ Settings,} \\ \mbox{ Settings, Help, Exit} \end{array}$ 

To remove a contact from the directory, press the  $\bigcirc$ .

## Groups

Press the right navigation key in Contact list.

You can create contact groups to send messages to a number of people at the same time, for example.

Using the left soft key [Options], the followings are available: Open, Create message, New group, Delete, Rename, Ringtone, Contacts info, Settings, Help, Exit.

To delete a contact group, press the •. The individual contacts cards of group members remain in the Contacts directory.

# Connectivity

## Conn.mgr.

You can manage active data connections.

To view detailed connection info, such as the duration, speed of data transfer, and the amount of data sent or received, scroll to the connection and press  $(\infty)$ .

To end a connection, scroll to it and press -.

To end all connections, press the left soft key [Options] and select **Disconnect all.** 

# Bluetooth

You can make a wireless connection to other compatible devices such as computers.

Bluetooth provides you with wireless connections to other Bluetooth devices such as computers or other phones.

 Bluetooth: To enable wireless connections to other Bluetooth devices, select On. My phone's visibility: Set the visibility of your phone to other Bluetooth devices.

#### Note

- Your Paired devices can still connect to your phone even if you select Hidden.
- My phone's name: You can change the name of your phone, which is visible to other devices that search for Bluetooth devices. Key in the new name and press OK.

#### To send data via Bluetooth:

- 1. Open the application that contains the item you want to send.
- 2. Scroll to the item, press the left soft key [Options] and select Send  $\rightarrow$  Via Bluetooth.
- The phone searches for Bluetooth devices within range and lists them.

#### To pair with a device:

- Press the right navigation key to move to the Paired devices window.
- Press the left soft key [Options] and select New paired device. The phone starts to search for Bluetooth devices within range.
- 3. Scroll to the device with which you want to pair and press or.
- 4. Agree on a common passcode with the owner of the other device and key it in. Press **OK**.

#### Note

Some devices have fixed passcodes.

If you trust a paired device, you can allow it to connect automatically to your phone. Scroll to the device, press the left soft key [Options] and select Set as authorised. This way, you do not have to accept a device manually every time you connect to it. To give a nickname to a paired device that is displayed only in your phone, scroll to the device, press the left soft key [Options], and select Assign short name.

To delete pairing with a device, scroll to the device and press (-).

# USB

You can transfer data to and from another device using the USB wire provided in the sales pack.

You can change the device type to which you normally connect your phone with the USB cable.

### USB mode

- PC Suite: To connect PC Suite to your phone via the USB cable.
- Data transfer: To access and transfer data, such as text or music files, between your memory card and a compatible device, such as a computer, using USB.

# Connectivity

### Ask on connection

Select **Yes** to select the **USB mode** every time you use the USB cable to connect your phone to another device.

# Sync

You can synchronise data in your phone's contacts, calendar, notes and text message applications with corresponding applications on a computer or Internet server. Synchronisation settings are saved in sync profiles.

#### Note

The available applications you can synchronise may vary. Contact your service provider for more information. Scroll to a sync profile and press the left soft key [Options]. You can access the followings: **Synchronise**, **Edit sync profile**, **New sync profile**, **View log**.

To delete a synchronization profile, scroll to it and press  $\leftarrow$ .

# Organiser

# Calendar

You can edit and keep track of your schedule.

Using the left soft key [Options], the followings are available. **Open**, **New entry, Week view, To-do view, Delete entry, Go to date, Settings.** 

### Tip

You can also add appointments by starting to write with the number keys. The **Meeting** editor opens automatically.

# Clock

### Time

You can view the time, day of the week and date, or set and edit alarms or modify date and time settings.

- 1. To set date and time, press the left soft key [Options] and select **Settings**.
- 2. Scroll to the following settings and press (): Time, Time zone, Date, Date format, Date separator, Time

format, Time separator, Clock type, Alarm clock tone, Workdays , Network operator time.

#### Note

- This service may not be available in all networks.
- 3. Press the right soft key [Back] to save your settings.

To quickly set a one -time alarm, press any number key and key in the alarm time. To change the time of a set alarm, press the left soft key [Options] and select **Reset alarm**.

### Alarm

- 1. In the **Clock** window, press the right navigation key.
- 2. Press the left soft key [Options] and select New alarm.
- 3. Fill in the following fields. Alarm time, Description, Repeat.
- 4. Press the left soft key [Done].

# Organiser

### Тір

To quickly set a one-time alarm, you can also press any number key and key in the alarm time.

To deactivate or delete an alarm, scroll to it and press  $\bigcirc$ .

### World

- 1. In the **Clock** window, press the right navigation key twice.
- 2. Press the left soft key [Options]: Add city, Set as the current city, Settings.
- 3. To delete a city, scroll to it and press ←.

# Notes

You can view or write notes.

 To write a note, press any number key. The note editor opens automatically.

### Тір

► To add a space between words, press \_\_\_\_.

- ► To insert special characters, press
- 2. To save your note, press the right soft key [Done].
- 3. Using the left soft key [Options], the followings are available: Open, Send, New note, Delete, Mark/ Unmark, Synchronisation.

# Quickoffice

Shows compatible files in the Documents folder in phone memory and/or the memory card.

The application tabs determine which types of documents are displayed.

- Quickword: Microsoft Word and text documents.
- Quicksheet: Microsoft Excel spreadsheets.
- Quickpoint: Microsoft PowerPoint presentations.
- Quickmanager: To update and upgrade your Quickoffice software and download other userful applications.

Using the left soft key [Options], the followings are available. New file, Sort by, Details, Send.

## Calculator

#### To use the calculator:

- 1. Key in the first number of the calculation.
- 2. To select a function on the righthand side of the display, scroll to it and press the  $\bigcirc$ .
- 3. Key in the next number of the calculation.
- 4. Select any remaining operations and key in numbers.
- 5. To execute the calculation, scroll to "=" and press .
- The result of the calculation remains in the editor field and can be used as the first number of a new calculation.

# Converter

You can convert Currency, Area, Energy, Length, Mass, Power, Pressure, Temperature, Time, Velocity and Volume from one unit (for example, gallons) to another (litres).

# File mgr.

You can browse and manage folders and files.

- 1. To view the contents of a folder or file, scroll to it and press or.
- 2. To send a file to compatible devices, scroll to it and press .
- Using the left soft key [Options], the followings are available: Move to folder, Copy to folder, New folder, Mark/Unmark, Rename, Find, View details, Memory details.

#### Note

- Default folders such as Sound clips in My stuff cannot be moved or deleted.
- 4. To delete a folder or file, scroll to it and press ←.

### Note

To browse and manage folders and files on your memory card, press the right navigation key.

# Organiser

## Memory

You can view the status of the memory card. Using the left soft key [Options], the followings are available: Remove memory card, Back up phone memory, Restore from card, Format memory card, Memory card name, Set password, Memory details.

#### Note

Do not format a memory card that contains important software or data as formatting destroys all that is saved on the card.

#### Tip

You can select Remove password later. This means the memory card is unlocked and no password is requested when it is inserted into another device. In this case, the data saved on the card is not protected against unauthorised use.

# My stuff

You can browse media files in each folder.

## Images

Images contains a folder of default images and default flash files preloaded onto your phone, images downloaded by you and images taken on your phone's camera.

- Download: You can download images from the web.
- Send: You can send the image via MMS, Bluetooth or Email.
- Find: To find a particular image, key in the first letters of the image name. You can send an image to compatible devices by pressing the .
- Sort by: You can arrange your images according to their date, title, size, format.

Use image

 Set as wallpaper: You can set the image as the background image for the display while the phone is in standby mode.

- Add to contact: You can add a thumbnail image to a contact card.
- Delete: Delete a file
- Organise
  - New folder: You can create a folder to store images.
  - Move to folder: You can move the image to a different folder.
  - Copy to memory card/ Copy to phone mem.: To copy the image or folder to your memory card or phone memory.
  - Move to memory card/ Move to phone mem.: To move the image or folder from one memory to another.
- Mark/Unmark: You can select multiple images for sending or deleting at the same time, for example.
- ▶ Rename: Change the file name.
- View details: You can view detailed information on the image.

# My stuff

# Video clips

The Videos folder shows the list of downloaded videos and videos you have recorded on your phone: Download, Send, Find, Sort by, Delete, Organise, Mark/Unmark, Rename, View details.

# Tracks

Music albums are automatically created based on the ID3 tags attached to the music files.

You can allow or prevent the display of these albums using Show albums/ Hide albums option: Download, Send, Find, Sort by, New track list, Use tone, Edit, Organise, Show albums/ Hide albums, View details, Mark/Unmark, Delete.

#### Note

If you delete M3U files by using New track list option, the contained tracks are not deleted. If you delete an item shown using the Show album option, every track the album includes will be deleted.

# Sound clips

The Sounds folder contains the Default sounds, your voice recordings and sound files downloaded by you. From here you can manage, send or set sounds as ringtones: Download, Send, Find, Sort by, Use tone, Organise, View details, Mark/Unmark.

# **Streaming links**

To use a link to play the media file, scroll to the link and press (): Send, Find, New link, Edit, Organise, Mark/ Unmark

#### Note

Streaming means playing music, video, or sound clip files directly from the web, without first downloading it to your phone.

## Presentations

Presentations may contain SVG -T and Flash file presentations, which combine multiple media files, such as images and sound clips. Presentations may also be interactive. To play a presentation scroll to it and press os. You can adjust the volume using  $\oiint$  on the left side of the phone. To delete a presentation, scroll to it and press os: Find, Sort by, Organise, Mark/Unmark.

## All files

You can view or play a media file or streaming link to a media file by pressing (...): Find, Sort by, Organise, Mark/Unmark, Rename.

#### Note

Not available for links. You can rename links using Edit option. My stuff

# Tools

## Installations

Applications are installed automatically with your phone start.

# **Call mailbox**

You can use the network service of voice mail that works as an answering machine for your phone. A call mailbox is a network service that works as an answering machine where people who are unable to reach you can leave messages.

### Tip

With the call diverting network service, you can direct incoming calls to your call mailbox. [Menu → Settings → Phone → Call divert → Voice calls]

If your phone prompts you for the call mailbox number that you cannot recall, press the left soft key [Find] to search for it in **Contacts.** 

#### Тір

► To quickly call your call mailbox in standby mode, press 1 and .

Using the left soft key [Options], you can access the followings. **Define number, Call voice mailbox, Change number.** 

# Speed dial

You can assign speed dialling keys (from  $2^{\circ}$  to  $5^{\circ}$ ) to phone numbers in your contacts directory.

Some number keys may be assigned as speed dials to special phone numbers. For example, number (1) is reserved for your call mailbox. To assign speed dialling keys:

- 1. Scroll to an available speed dialling number and press ox.
- 2. Select Assign.
- Select the contact to whom you want to assign the speed dial. Select the phone number.

You can call a phone number linked to a speed dialling key in standby mode by pressing the speed dial and then .

#### Note

► To call a number linked to a speed dialling key just by pressing and holding the speed dial in standby mode, open Settings → Phone → Call → Speed dialing and select On.

To assign a speed dialling key to a different phone number:

- Scroll to the speed dialling number and press the left soft key [Options].
- 2. Select Change.
- 3. Select the new contact and number.

You can remove a number linked to a speed dial by pressing the left soft key [Options] and selecting **Remove.** 

The contact and phone number you remove will remain in your **Contacts.** 

## Themes

You can change the look of your phone's display. In Themes, you can select different themes, which consist of various settings that affect the appearance of your phone's display. Some themes may also include ringtones or message alert tones.

#### General

You can preview or change the theme used for all applications that do not have their own themes or download more themes to your phone.

#### Menu view

You can change the display appearance of applications in **Menu** between **Grid** and **List** formation.

### Wallpaper

You can change the background image on the display in standby mode. To change the background image on the display in standby mode, scroll to Image and press ( $\propto$ ).

#### Power saver

You can change the option that appears as power saver when your device has been idle and no keys have been passed for some time: Date and time, Text or Animation.

# Tools

#### Тір

You can key in the Power saver timeout after which the power saver is turned on, in Menu → Settings → General → Personalisation → Display.

#### Note

You can also choose any other power saver you may have installed on your phone.

Using the left soft key [Options], you can access the followings: **Preview**, **Settings.** 

# Actv. keys

You can view and manage usage rights for media files in your phone. Some media files, such as images, music or video clips are protected by digital usage rights.

The activation keys for such files may allow or restrict their usage. For example, with some activation keys you may listen to a music track only a limited number of times. During one playback session you may rewind, fast-forward or pause the track, but once your stop it, you have used one of the instances allowed.

### Valid keys

To view detailed info about your usage rights for a media file, such as their validity status and whether you can send the media file to other devices, scroll to the corresponding activation key and press ().

### Тір

In the activation key details view, you can see the validity status of the key, details about your usage rights and restrictions for the corresponding media file and where the media file is currently saved on your device.

Using the left soft key [Options], you can access the followings. Get new key, Reload

To delete the activation key for a media file and the media file itself, scroll t o the key and press (-).

### **Invalid keys**

To view detailed info about your expired or missing usage rights for a media file, scroll to the corresponding activation key and press (as).

#### Tip

- Activation keys expire when you run out of instances when you are allowed to use a media file or the time period for using the file ends.
- In the activation key details view, you can see the validity status of the key, details about your usage rights and restrictions for the corresponding media file and where the media file is saved on your device.

Using the left soft key [Options], you can access the followings. Get new key, Reload.

#### Note

You may not be able to buy more instances or extend the usage period for all media files.

### Not in use

Unused activation keys are usually for media files that have been deleted from the device or saved on a removed memory card. To view detailed info about an activation key not in use, scroll to it and press (...). Using the left soft key [Options], you can access the followings. **Reload, Restore activation keys.** 

# App. mgr.

You can install and update Java and other applications or components compatible with the Symbian operating system.

You can receive software installation packages via e-mail or multimedia messaging, transfer them from a computer or download them from the Web.

To download and install software from the Web, select **Download apps**.

# Tools

Scroll to an application and press the left soft key [Options] to access the followings: Install, Open, View details, Send, Remove, View log, Settings

# **GPS** data

#### Note

### Navigation

You can view navigating info to your trip destination. Duration provides you with an estimate of the remaining time before you reach your destination at your current travelling speed.

#### Tip

The top of the display must point in the direction you are moving for the direction to your destination to remain valid. Using the left soft key [Options], you can access the followings: Set destination, Stop navigation, Save position, Satellite status.

### Position

You can view positioning info, such as the latitude and longitude coordinates and the altitude of your current location. You can also see the accuracy of this info.

Using the left soft key [Options], you can access the followings: Save position, Satellite status.

### Trip distance

You can view your travelling info, such as the distance, duration you have travelled, your average speed and maximum speed.

Using the left soft key [Options], you can access the followings: Start, Stop, Resume, Reset, Restart, Clear, Satellite status.

#### Note

The GPS data application must receive positioning info from at least 3 satellites to function as a travelling aid. If the satellite signal is lost during the tip, the trip distance values you can see are not current, but based on the latest positioning info available.

## Landmarks

You can map particular locations in your device and make it easy to find them.

Using the left soft key [Options], you can access the followings: Edit, New land mark, Delete, Add to category, Send, Call, Go to web address, Mark/Unmark, Edit categories, Landmark icon.

## Device mgr.

To view or update the current software version of your device.

Using the left soft key [Options], you can access the followings: Install update, Check for updates, Settings.

#### Note

Before the installation, make a backup of the data in your device, and check that the device battery has enough power or connect the charger.

# Help

You can read instructions about using the applications and functions of your phone.

## About

You can see the copyright information of this product.

# Settings

## General

You can edit the general settings of your device or restore the original default device settings.

### Personalisation

To edit settings related to the display, standby mode and general functionality of your device.

- Display: You can edit brightness, list font size and other display settings. After setting each value, press the right soft key [Back]:
   Brightness, List font size, Power saver time-out, Welcome note / logo or Light time-out.
- Standby mode: To select the general theme for your device, edit the theme settings and display or hide the operator logo. Active standby, Shortcuts or Active standby apps.
- Tones: To edit settings for the various sounds produced by your phone.

 Themes: To change the look of your device's display.

#### Note

 Language: To select the languages for the phone texts and for you to write messages, notes and other texts.

### Date and time

To edit time and date settings.

### Enhancement

You can edit settings related to the various enhancements such as Headset and Wireless car kit you can use with your device.

- Headset: Default profile, Automatic answer.
- Wireless car kit: Default profile, Automatic answer.

### Security

You can edit settings related to the security of your personal information on your phone or SIM card and data connections between your device and the network.

- Phone and SIM card: To change the PIN and other security codes and edit other security settings for your phone and SIM card: PIN code request, PIN code, PIN2 code, Keypad autolock period, Phone autolock period, Lock code, Lock if SIM card changed, Confirm SIM services.
- Certificate management
  To view and manage the digital certificates in your phone.
- Security module
  To view or edit security modules.

### **Factory settings**

To restore the default settings of your device or remove any operator settings, press the left soft key [Yes] and key in the lock code.

### Positioning

The location of your device can be detected and the info can be used by other applications in your device.

## Phone

You can edit the general settings related to making and receiving calls.

### **Call settings**

- Send my caller ID: Scroll to Yes to display your caller identity to the people you call, No to hide it or Set by network to follow the default setting of your home network.
- Call waiting: To be notified of incoming calls while you have a call in progress, select Activate.
- Reject call with SMS: To send an explanatory text message to callers when you reject their call, select Yes.
- Message text: Key in the text for the message to send to rejected callers.
- Image in video call: To send a

# Settings

still image to video callers if you disable sending your video during the calls.

- Automatic redial: To have your phone redial when numbers are busy or calls are not answered, select On.
- Show call duration: To have the length of a call displayed during the call, select Yes.
- Summary after call: To have the duration of a call briefly displayed after the call, select On.
- Speed dialling: To call the phone numbers to which you have assigned speed dialling keys by pressing and holding the speed dial key, select On.
- Anykey answer: To answer incoming calls by pressing any key except the End and Power keys, select On.
- Line in use (shown if ALS is supported by SIM): Select either of your phone lines as the primary line for making calls and sending messages.

Line change (shown if ALS is supported by SIM): To prevent the primary line from being changed, select Disable. You need your PIN2 code to change this setting.

#### Note

The accessibility of some Call settings depends on the availability and your subscription to the network services. Contact your service provider for more information.

### Call divert

You can divert incoming calls to your voice mailbox or to another phone number.

► Voice calls: You can divert incoming voice calls to your voice mailbox or to another phone number. Select Activate → To voice mailbox or To other number.

To cancel the diverting of calls, scroll to the active divert options, press the left soft key [**Options**] and select **Cancel**. To check your current diverts, scroll to the call divert options, press the left soft key [**Options**] and select **Check status**.

Data and video calls: You can divert incoming data and video calls to another phone number.

### **Call barring**

You can restrict the receiving of calls: Outgoing calls/ International calls/ International calls except to home country/ Incoming calls/ Incoming calls when abroad.

To edit mobile call barring settings, you need a password. You obtain the barring password from your service provider upon subscription to this network service. Call barring affects all voice and data calls, except emergency calls. Scroll to barring options, press () and select:

- Activate to restrict calls.
- Cancel to undo call restriction.
- Check status to see if calls are restricted or not.

### Network

You can select the network type, the manner of selecting networks and indicate when your phone is used in a Micro Cellular Network: **Network** mode, Operator selection, Cell info display

# Connection

You can edit access point and other connection settings.

### Bluetooth

You can edit settings for Bluetooth connectivity. For further information.

Bluetooth provides you with wireless connections to other Bluetooth devices such as computers or other phones: Bluetooth, My phone's visibility, My phone's name.

### Tip

Give a unique name to your phone to make sure it is easy to recognise when there are several Bluetooth devices in the vicinity.

# Settings

### USB

You can change the device type to which you normally connect your phone with the USB cable. **USB** mode, Ask on connection.

### **Access points**

You can view, create, and manage access points. An access point is where your phone connects to the network by way of a data call or packet data. To use e-mail and multimedia services or to browse web pages, you must first define internet access points for these services.

- To create a new access point, press the left soft key [Options] and select New access point.
- Scroll to the following settings and press on to edit: Connection name, Data bearer, Dial-up number, User name, Prompt password, Password, Authentication, Homepage, Data call type, Maximum data speed.

3. To save your settings, press the right soft key [Back].

The icons on the left-hand side of the access points indicate their data bearers.

To edit an access point, scroll to it and press  $\bigcirc$ .

To delete an access point, scroll to it and press  $\leftarrow$ .

#### Note

For further information, please refer to the Help option on the handset.

### Packet data

You can set when to use packet data connections and key in the access point to be used if you use your phone as a modem for a computer.

- Packet data connection: Define when to use packet data connections.
- Access point: If you use the phone as a modem to enable packet data connectivity from a computer, scroll to this and press (...). Key in the access point name and press

**OK.** Contact your service provider for the access point name for modem connections.

To save your settings, press the right soft key [Back].

### SIP settings

You can create or edit session initiation protocol (SIP) profiles, which are necessary for making Internet calls.

To create a SIP profile, press the left soft key [Options] and select New SIP profile  $\rightarrow$  Default profile or Use default profile to select a profile as the basis for the new profile.

To edit a SIP profile, scroll to it and press  $\odot$ .

To select the SIP profile you want to use by default for communications sessions, scroll to the profile, press the left soft key [Options] and select Default profile.

To delete a SIP profile, scroll to it and press  $\bigcirc$  .

#### Note

SIP profiles may be preset in your device or you may receive them from your service provider. You may not be able to edit or manage SIP profiles.

#### Configurations

You can view or delete trusted servers from which your phone may receive configuration settings. You can receive messages from your network operator, service provider, or company information management department. These messages contain configuration settings for trusted servers and are automatically saved in **Configurations.** From trusted servers you may receive configuration settings for access points, multimedia or e-mail services, and synchronisation settings.

To delete configurations for a trusted server, scroll to the server and press . The configuration settings for other applications provided by this server are also deleted.

# Settings

#### Note

For example, you may need to delete trusted server configurations and the configuration settings provided by it when you change your service provider.

# **Applications**

You can edit the settings of different applications.

### RealPlayer

You can change RealPlayer video or connection settings: Video, Streaming.

### Camera

You can edit image or video settings. For further information, please refer to p.35-37.

### Voice recorder

You can select the recording quality and default memory for your sound clips: **Recording quality, Memory** in use.

#### App. manager

You can edit the Application manager settings.

Some software packages that you install in your device may contain certificates for additional security: Software installation, Online certificate check, Default web address.

### Log

You can set the time period to keep log events and to display call duration during calls.

#### Note

 If you select No log, all log contents are permanently deleted.

#### Tip

You may also edit the settings of other applications installed in your device by your service provider that appear on the list.

# Accessories

There are various accessories for your mobile phone. You can select these options according to your personal communication requirements.

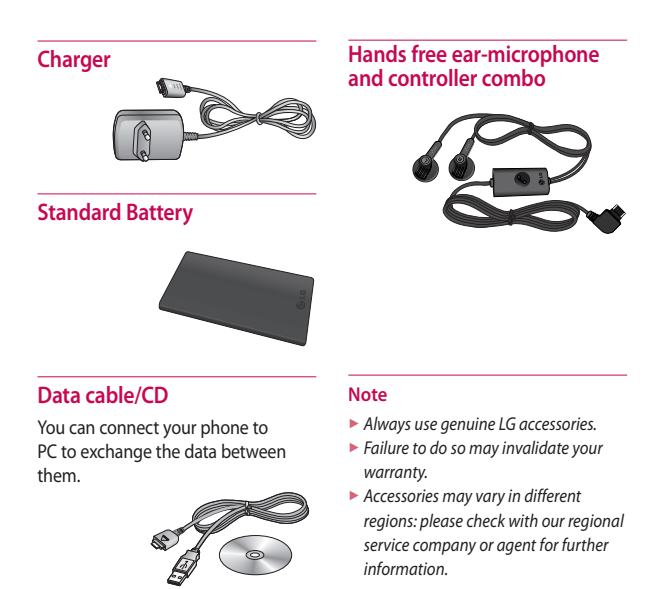

# **Technical data**

#### General

Product name : KT610

System : GSM 900 / DCS 1800 / PCS 1900 / W-CDMA

#### **Ambient temperatures**

Max:+55°C (discharging), +45°C (charging)

Min:-10°C